# **SBC856A1**

# **POS Board**

# with DualView and Serial ATA

**User's Manual** 

# **Disclaimers**

The information in this manual has been carefully checked and is believed to be accurate. Axiomtek Co., Ltd. assumes no responsibility for any infringements of patents or other rights of third parties which may result from its use.

Axiomtek assumes no responsibility for any inaccuracies that may be contained in this document. Axiomtek makes no commitment to update or to keep current the information contained in this manual.

Axiomtek reserves the right to make improvements to this document and/or product at any time and without notice.

No part of this document may be reproduced, stored in a retrieval system, or transmitted, in any form or by any means, electronic, mechanical, photocopying, recording, or otherwise, without the prior written permission of Axiomtek Co., Ltd.

©Copyright 2005 by Axiomtek Co., Ltd. All rights reserved. May 2005, Version A1 Printed in Taiwan

# **ESD Precautions**

Integrated circuits on computer boards are sensitive to static electricity. To avoid damaging chips from electrostatic discharge, observe the following precautions:

Do not remove boards or integrated circuits from their anti-static packaging until you are ready to install them.

Before handling a board or integrated circuit, touch an unpainted portion of the system unit chassis for a few seconds. This helps to discharge any static electricity on your body.

Wear a wrist-grounding strap, available from most electronic component stores, when handling boards and components.

#### **Trademarks Acknowledgments**

AXIOMTEK is a trademark of Axiomtek Co., Ltd.

IBM is a registered trademark of International Business Machines Corporation.

MS-DOS, and Windows 95/98/NT/2000 are trademarks of Microsoft Corporation.

Phoenix-Award is a trademark of Phoenix-Award Software, Inc.

IBM, PC/AT, PS/2, VGA are trademarks of International Business Machines Corporation.

VIA EDEN are trademarks of VIA Corporation.

Other brand names and trademarks are the properties and registered brands of their respective owners.

This page does not contain any information.

# **Table of Contents**

| Disclaime<br>ESD Prec | ers                                                    | іі<br>ііі |
|-----------------------|--------------------------------------------------------|-----------|
| Chapter               | 1                                                      | 1         |
| -<br>Introductio      | n                                                      | .1        |
| 1.1                   | Specifications                                         | 2         |
| 1.2                   | Utilities Supported                                    | 4         |
| Chapter               | 2                                                      | 5         |
| Jumpers an            | d Connectors                                           | 5         |
| 2.1                   | Board Dimensions                                       | 5         |
| 2.2                   | Board Lavout                                           | 6         |
| 2.3                   | Jumper Settings                                        | 7         |
| 2.3.1                 | Audio Line Out/Speaker Out Jumper: JP1                 | 9         |
| 2.3.2                 | CMOS Clear Jumper: JP2                                 | 9         |
| 2.3.3                 | DiskOnChip Memory Segment: IP3                         | 9         |
| 2.3.4                 | AT&ATX Selection: IP4                                  | 9         |
| 2.3.5                 | COM1~COM6 Mode Select: JP6, JP7, JP14, JP15, JP1       | 6,        |
| JP17                  | 10                                                     |           |
| 2.3.6                 | Watchdog Timer Trigger Mode Setting: JP8               | . 11      |
| 2.3.7                 | COM2 RS232/422/485 Settings: JP9, JP10, JP11           | . 11      |
| 2.3.8                 | IGA2 TTL/LVDS LCD VDD Selection (VDD of LCD            | )1        |
| and CN                | 14): JP13                                              | . 11      |
| 2.3.9                 | IGA1 LVDS LCD VDD Selection (V <sub>DD</sub> of CN12): |           |
| JP12                  | 12                                                     |           |
| 2.3.10                | DiskOnChip/NVRAM Selection JP18, JP19, JP20:           | 12        |
| 2.4                   | Connectors                                             | 12        |
| 2.4.1                 | ATX Connector: CN4                                     | .14       |
| 2.4.2                 | SATA-150 1, 2 Connector: CN6, CN7                      | .14       |
| 2.4.3                 | Front Panel Bezel Connector: CN2                       | 15        |
| 2.4.4                 | USB 1&2, USB 3&4 Connector: USB1, USB2                 | .17       |
| 2.4.5                 | IRDA Connector: CN5                                    | . 17      |
| 2.4.6                 | VGA Connector: VGA1                                    | . 17      |
| 2.4.7                 | IGA1 LVDS Power Connector: CN8                         | .18       |

| 2.4.8                                                                                                    |                                                                                                    | · · · · · · · · · · · · · · · · · · ·                                                                                                    |
|----------------------------------------------------------------------------------------------------|----------------------------------------------------------------------------------------------------|----------------------------------------------------------------------------------------------------|
| 2.4.9                                                                                                    | IGA2 LVDS Power Connector: CN11                                                                                                    |                                                                                                    |
| 2.4.10                                                                                                    | IGA2 24bit LVDS Connector: CN12                                                                                                    |                                                                                                    |
| 2.4.11                                                                                                    | Ethernet PJ-45 Connector: LAN1                                                                                                    |                                                                                                    |
| 2.4.12                                                                                                    | FAN Connector: FAN1, FAN2                                                                                                    | 20                                                                                                    |
| 2.4.13                                                                                                    | Floopy Disk Connector: FDD1                                                                                                    |                                                                                                    |
| 2.4.14                                                                                                    | Keyboard & Mouse Connector: CN1, CN3                                                                                                    |                                                                                                    |
| 2.4.15                                                                                                    | COM PORT Connector: COM1~COM6                                                                                                    |                                                                                                    |
| 2.4.16                                                                                                    | Print Port Connector: LPT                                                                                                    |                                                                                                    |
| 2.4.17                                                                                                    | Audio Connector: AUDIO1                                                                                                    |                                                                                                    |
| 2.4.18                                                                                                    | IGA2 24bit TTL Connector: LCD                                                                                                    |                                                                                                    |
| Chapter                                                                                                    | 3                                                                                                    | 26                                                                                                    |
| Hardware I                                                                                                    | Description                                                                                                    | 26                                                                                                    |
| 3.1                                                                                                    | Microprocessors                                                                                                    | 26                                                                                                    |
| 3.2                                                                                                    | BIOS                                                                                                    | 26                                                                                                    |
|                                                                                                    |                                                                                                    | 20                                                                                                    |
| 3.3                                                                                                    | System Memory                                                                                                    |                                                                                                    |
| 3.3<br>3.4                                                                                                    | System Memory<br>I/O Port Address Map                                                                                                    | 20                                                                                                    |
| 3.3<br>3.4                                                                                                    | System Memory<br>I/O Port Address Map                                                                                                    | 20                                                                                                    |
| 3.3<br>3.4<br>Chapter                                                                                                    | System Memory<br>I/O Port Address Map<br>4.                                                                                                    | 27<br>                                                                                                    |
| 3.3<br>3.4<br>Chapter<br>Award BIO                                                                                                    | System Memory<br>I/O Port Address Map<br>4<br>S Utility                                                                                                    |                                                                                                    |
| 3.3<br>3.4<br>C h a p t e r<br>Award BIO<br>4.1                                                                                                    | System Memory<br>I/O Port Address Map<br>4<br>S Utility<br>BIOS Introduction                                                                                                    |                                                                                                    |
| 3.3<br>3.4<br>C h a p t e r<br>Award BIO<br>4.1<br>4.2                                                                                                    | System Memory<br>I/O Port Address Map<br>4<br>S Utility<br>BIOS Introduction<br>BIOS Setup                                                                                                    | 27<br>30<br>30<br>30<br>30                                                                                                    |
| 3.3<br>3.4<br>C h a p t e r<br>Award BIO<br>4.1<br>4.2<br>4.2.1                                                                                                    | System Memory<br>I/O Port Address Map<br>4<br>S Utility<br>BIOS Introduction<br>BIOS Setup<br>Standard CMOS Setup                                                                                  |                                                                                                    |
| 3.3<br>3.4<br>C h a p t e r<br>Award BIO<br>4.1<br>4.2<br>4.2.1<br>4.2.2                                                                                              | System Memory<br>I/O Port Address Map<br>4<br>S Utility<br>BIOS Introduction<br>BIOS Setup<br>Standard CMOS Setup<br>Advanced BIOS Features                                                        |                                                                                                    |
| 3.3<br>3.4<br>C h a p t e r<br>Award BIO<br>4.1<br>4.2<br>4.2.1<br>4.2.2<br>4.2.3                                                                                     | System Memory<br>I/O Port Address Map<br>4<br>S Utility<br>BIOS Introduction<br>BIOS Setup<br>Standard CMOS Setup<br>Advanced BIOS Features<br>Advanced Chipset Features                           | 27<br>30<br>30<br>30<br>30<br>30<br>32<br>32<br>32                                                                                                    |
| 3.3<br>3.4<br>C h a p t e r<br>Award BIO<br>4.1<br>4.2<br>4.2.1<br>4.2.2<br>4.2.3<br>4.2.4                                                                            | System Memory<br>I/O Port Address Map<br>4<br>S Utility<br>BIOS Introduction<br>BIOS Setup<br>Standard CMOS Setup<br>Advanced BIOS Features<br>Advanced Chipset Features<br>Integrated Peripherals | 27<br>30<br>30<br>30<br>30<br>30<br>31<br>31<br>31<br>31<br>31<br>31<br>31<br>31<br>31<br>31<br>31<br>31<br>31<br>31<br>31<br>31<br>31<br>31<br>31<br>31<br>31<br>31<br>31<br>31<br>31<br>31<br>31<br>31<br>31<br>31<br>31<br>31<br>31<br>31<br>31<br>31<br>31<br>31<br>31<br>31<br>31<br>31<br>31<br>31<br>31<br>31<br>                                                                                                    |
| 3.3<br>3.4<br>C h a p t e r<br>Award BIO<br>4.1<br>4.2<br>4.2.1<br>4.2.2<br>4.2.3<br>4.2.4<br>4.2.5                                                                   | System Memory                                                                                                    | 27<br>30<br>30<br>30<br>30<br>30<br>32<br>31<br>40<br>41<br>41                                                                                                    |
| 3.3<br>3.4<br>C h a p t e r<br>Award BIO<br>4.1<br>4.2.1<br>4.2.1<br>4.2.2<br>4.2.3<br>4.2.4<br>4.2.5<br>4.2.6                                                        | System Memory                                                                                                    | 27<br>30<br>30<br>       |
| 3.3<br>3.4<br>C h a p t e r<br>Award BIO<br>4.1<br>4.2<br>4.2.1<br>4.2.2<br>4.2.3<br>4.2.4<br>4.2.5<br>4.2.6<br>4.2.7                                                 | System Memory                                                                                                    | 27<br>30<br>30<br>30<br>30<br>30<br>32<br>31<br>31<br>32<br>32<br>31<br>31<br>31<br>31<br>31<br>31<br>31<br>31<br>31<br>31<br>31<br>31<br>31<br>31<br>31<br>31<br>31<br>31<br>31<br>31<br>31<br>31<br>31<br>31<br>31<br>31<br>31<br>31<br>31<br>31<br>31<br>31<br>31<br>31<br>31<br>31<br>31<br>31<br>31<br>                                                                                                    |
| 3.3<br>3.4<br>C h a p t e r<br>Award BIO<br>4.1<br>4.2<br>4.2.1<br>4.2.2<br>4.2.3<br>4.2.4<br>4.2.5<br>4.2.6<br>4.2.7<br>4.2.8                                        | System Memory                                                                                                    | 27<br>30<br>30<br>30<br>30<br>30<br>31<br>40<br>41<br>41<br>51<br>51                                                                                                    |
| 3.3<br>3.4<br>C h a p t e r<br>Award BIO<br>4.1<br>4.2<br>4.2.1<br>4.2.2<br>4.2.3<br>4.2.4<br>4.2.5<br>4.2.4<br>4.2.5<br>4.2.6<br>4.2.7<br>4.2.8<br>4.2.9             | System Memory                                                                                                    | 27<br>30<br>30<br> |
| 3.3<br>3.4<br>C h a p t e r<br>Award BIO<br>4.1<br>4.2.<br>4.2.1<br>4.2.2<br>4.2.3<br>4.2.4<br>4.2.5<br>4.2.6<br>4.2.7<br>4.2.8<br>4.2.9<br>4.2.10                    | System Memory                                                                                                    | 27<br>30<br>30<br>       |
| 3.3<br>3.4<br>C h a p t e r<br>Award BIO<br>4.1<br>4.2<br>4.2.1<br>4.2.2<br>4.2.3<br>4.2.4<br>4.2.5<br>4.2.6<br>4.2.7<br>4.2.8<br>4.2.9<br>4.2.10<br>4.2.10<br>4.2.11 | System Memory                                                                                                    | 27<br>30<br>30<br>             |

| Serial ATA Setup Information      | 58 |
|-----------------------------------|----|
| On-Chip Serial ATA configuration: |    |
| Appendix B                        | 60 |
| Watch Dog Timer                   | 60 |
| Watchdog Timer Setting            | 60 |
| Using the Watchdog Function       | 61 |

This page does not contain any information.

# Chapter 1 Introduction

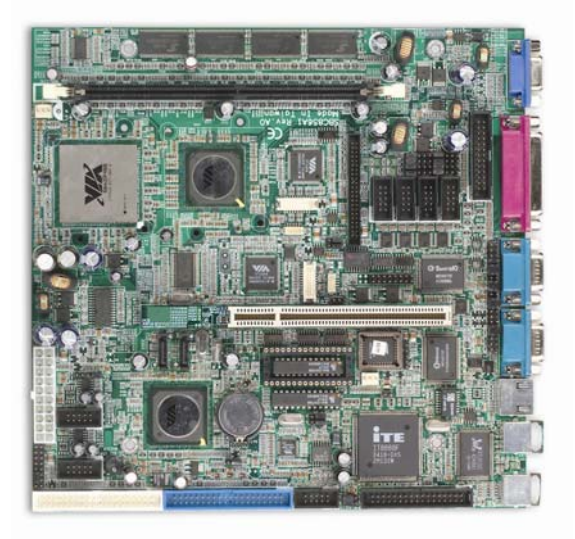

The **SBC856A1** is a VIA EDEN 400/667/800/1G FANLESS -based POS board with Ethernet and audio interface. Designed with the space-limited applications in mind, the **SBC856A1** is practically the finest embedded PIII-level in existence. **SBC856A1** can adapt a wide variety of VIA EDEN microprocessors by BIOS auto-detection. To simplify system integration, it packs embedded provisions such as super I/Os, Graphics with DualView features, LCD (TTL & LVDS), Ethernet (Gigabit & Fast), solid state disk, all on a single board. Unique embedded features such as 4 serial ports (3 x RS-232, 1 x RS-232/422/485) with +5V/12V power capability and simple automation control are exclusive design features that allow adoption of an extensive array of PC peripherals.

Introduction

Designed for the professional embedded developers, the VIA EDEN embedded board **SBC856A1** is virtually the ultimate one-step solution for embedded system applications.

# 1.1 Specifications

Chipset: CLE266+VT8237

**Bus Clock:** 66,100,133MHz

**CPU:** EDEN 400/667/800/1G

L2 Cache: Integrated in CPU

BIOS: 4Mbit PnP Flash BIOS

#### System Memory:

- 1 x 184-pin DIMM sockets
- Maximum of 1GB DDR266 RAM
- Onboard 128MB DDR RAM

#### IDE Interface:

- 2 Port of IDE x 40-pin
- PIO Mode 0-4, DMA Mode 0-2 and Ultra DMA/33/66/100/133
- 2 channels of SATA-150 with IDE mode supported(optional)
- BIOS programmable for 4 IE channels (2\*PATA-133 & 2\*SATA-150) as primary/secondary/third/forth IDE

#### Onboard Multi-I/O

- One floppy port (26-pin FPC connector on the soldering side) supporting one device
- One SPP/EPP/ECP parallel port (box header)
- Six 16550 UARTs compatible serial ports with +5V/+12V power output in pin 1 or pin 9 via jumper setting
  - 3~5 x RS-232 (box header)
  - 1x RS-232/422/485 box header and selectable via jumper setting(COM2)
- 1 x IrDA (box header) for wireless communcation

#### VGA Controller:

- Internal AGP-4x controller integrated in VIA CLE266
- Supports CRT, 24-bit TTL LCD or LVDS LCD(Option)
- CRT resolution up to 1400x1050, Flat Panel up to 1600x1200
- Supports DualView features as CRT+TTL LCD or Dual LVDS LCD(Option)
- LCD Backlight control supported
- High quality DVD video Playback

#### Ethernet:

- 1x default RTL8100C for 10/100Base-T
- USB Interface: 4 USB ports; USB Spec. Rev. 2.0 compliant

#### AUDIO

- AC'97 2.2 S/PDIF extension compliant codec
- 18-bit stereo full duplex SD codec
- 3D stereo expansion for simulated surround
- 18-bit independent rate stereo ADC/DAC
- 4 stereo, 2 mono analog line-level inputs
- Low Power consumption mode
- Exceeds Microsoft® WHQL logo requirements

#### PCI Slot:

PCI extension slot for 2 PCI masters

#### Compact Flash TYPE II

- Supports CompactFlash memory modules
- IBM MicroDrive supported

#### PC104 plus:

Supports 3 PCI Masters and 1 slave

| Power Management: | ACPI (Advanced Configuration and Power Interface) |
|-------------------|---------------------------------------------------|
| Watchdog Timer:   | Watch Dog Timer Time-out value<br>of 0~255 second |

**Operating Temperature:**  $0^{\circ}C \sim 60^{\circ}C$  ( $32^{\circ}F \sim 140^{\circ}F$ )

Introduction

#### SBC856A1 Series All-in-One POS Board User's Manual

Operating Humidity:5%~95%; non-condensingForm Factor:5.25" form factorDimensions:203.20 x 146.05 mm²NOTE:Specifications are subject to change without notice.

# 1.2 Utilities Supported

VIA Chipset Driver Ethernet Utility and Drivers VGA Drivers

# C h a p t e r 2 Jumpers and Connectors

# 2.1 Board Dimensions

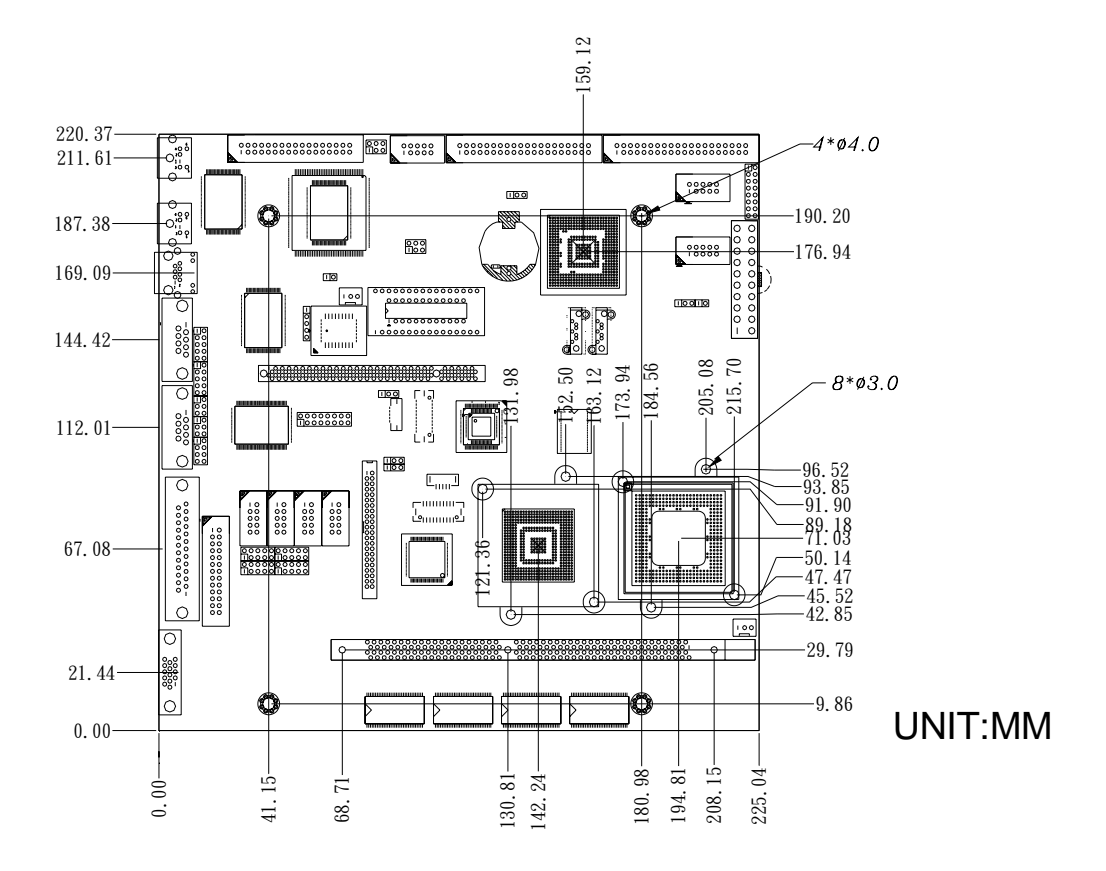

# 2.2 Board Layout

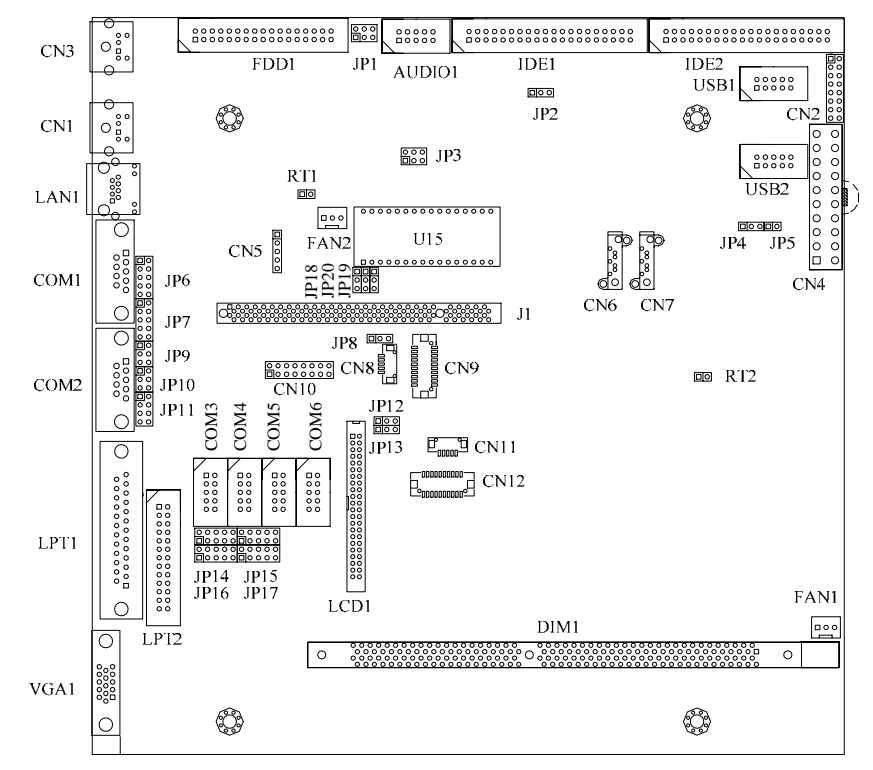

# 2.3 Jumper Settings

The SBC856A1 is configured to match the needs of your application by proper jumper settings. The following tables show the correct jumper settings for the onboard devices.

| Jumper | Default Setting                                                  | Jumper Setting |
|--------|------------------------------------------------------------------|----------------|
| JP1    | Audio Line Out/Speaker Out<br>JumperSelection Default: Speak Out | Short 3-5,4-6  |
| JP2    | Clear CMOS Selection<br>Default: VBAT                            | Short 1-2      |
| JP3    | DiskOnChip Memory Segment : D0000-<br>D1FFF                      | Short 1-2      |
| JP4    | AT&ATX Selection<br>Default: ATX                                 | Short 2-3      |
| JP6    | COM1 Mode: Pin 1=DCD, Pin 9=RI                                   | Short 7-9,8-10 |
| JP7    | COM2 Mode: Pin 1=DCD, Pin 9=RI                                   | Short 7-9,8-10 |
| JP8    | Watchdog Trigger Mode: Disabled                                  | Open           |
| JP9    | COM2 RS232/422/485<br>Default: RS232                             | Short 3-5,4-6  |
| JP10   | COM2 RS232/422/485<br>Default: RS232                             | Short 3-5,4-6  |
| JP11   | COM2 RS232/422/485<br>Default: RS232                             | Short 1-2      |
| JP12   | IGA1 LVDS LCD VDD Selection Default:<br>3.3V                     | Short 2-3      |
| JP13   | IGA2 TTL/LVDS LCD VDD Selection Default:<br>TTL 5V /LVDS 3.3V    | Short 2-3      |
| JP14   | COM3 Mode: Pin 1=DCD, Pin 8=RI                                   | Short 7-9,8-10 |
| JP15   | COM5 Mode: Pin 1=DCD, Pin 8=RI                                   | Short 7-9,8-10 |
| JP16   | COM4 Mode: Pin 1=DCD, Pin 8=RI                                   | Short 7-9,8-10 |
| JP17   | COM6 Mode: Pin 1=DCD, Pin 8=RI                                   | Short 7-9,8-10 |
| JP18   | DiskOnChip/NVRAM Select: DiskOnChip                              | Short 1-2      |

### SBC856A1 Series All-in-One POS Board User's Manual

| JP19 | DiskOnChip/NVRAM Select: DiskOnChip | Short 1-2 |
|------|-------------------------------------|-----------|
| JP20 | DiskOnChip/NVRAM Select: DiskOnChip | Short 1-2 |

# 2.3.1 Audio Line Out/Speaker Out Jumper: JP1

| Options               | Settings       | JP1   |
|-----------------------|----------------|-------|
| Line Out              | Short 1-3, 2-4 | 1 🔳 🗖 |
| Speaker Out (default) | Short 3-5, 4-6 | 3 🗖 🗖 |
|                       |                | 500   |

| 2         |  | 2 |
|-----------|--|---|
| 120 - 221 |  | 2 |
| 1000      |  | 4 |
| 1000      |  | 6 |
| 1         |  |   |

# 2.3.2 CMOS Clear Jumper: JP2

| Options          | Settings  |     |
|------------------|-----------|-----|
| Normal (default) | Short 1-2 |     |
| Clear CMOS       | Short 2-3 | 123 |

# 2.3.3 DiskOnChip Memory Segment: JP3

| Options               | Settings      |   | JP: | 3 |   |
|-----------------------|---------------|---|-----|---|---|
| D0000 – D1FFF         | Short 3-5,4-6 | 1 |     | 미 | 2 |
| D2000-D3FFF (Default) | Short 1-3,4-6 | 3 |     | 미 | 4 |
| D4000-D5FFF           | Short 3-5,2-4 | 5 |     | ᅴ | 6 |
| D6000-D7FFF           | Short 1-3,2-4 |   |     |   |   |

# 2.3.4 AT&ATX Selection: JP4

| Select    | Settings           |
|-----------|--------------------|
| AT POWER  | Short 1-2          |
| ATX POWER | Short 2-3(Default) |

| JP4 |   |  |
|-----|---|--|
|     | 1 |  |
|     | 2 |  |
|     | 3 |  |

# 2.3.5 COM1~COM6 Mode Select: JP6, JP7, JP14, JP15, JP16, JP17

| COM1       | JP6              |
|------------|------------------|
| Pin 1=12V  | Short 1-3        |
| Pin 1=5V   | Short 3-5 or 5-7 |
| *Pin 1=DCD | Short 7-9        |
| Pin 9=12V  | Short 2-4        |
| Pin 9=5V   | Short 4-6 or 6-8 |
| *Pin 9=RI  | Short 8-10       |

| COM2       | JP7              |
|------------|------------------|
| Pin 1=12V  | Short 1-3        |
| Pin 1=5V   | Short 3-5 or 5-7 |
| *Pin 1=DCD | Short 7-9        |
| Pin 9=12V  | Short 2-4        |
| Pin 9=5V   | Short 4-6 or 6-8 |
| *Pin 9=RI  | Short 8-10       |

| COM3       | JP14             |
|------------|------------------|
| Pin 1=12V  | Short 1-3        |
| Pin 1=5V   | Short 3-5 or 5-7 |
| *Pin 1=DCD | Short 7-9        |
| Pin 8=12V  | Short 2-4        |
| Pin 8=5V   | Short 4-6 or 6-8 |
| *Pin 8=RI  | Short 8-10       |

| COM4       | JP16             |
|------------|------------------|
| Pin 1=12V  | Short 1-3        |
| Pin 1=5V   | Short 3-5 or 5-7 |
| *Pin 1=DCD | Short 7-9        |
| Pin 8=12V  | Short 2-4        |
| Pin 8=5V   | Short 4-6 or 6-8 |
| *Pin 8=RI  | Short 8-10       |

| COM5       | JP15             |
|------------|------------------|
| Pin 1=12V  | Short 1-3        |
| Pin 1=5V   | Short 3-5 or 5-7 |
| *Pin 1=DCD | Short 7-9        |
| Pin 8=12V  | Short 2-4        |
| Pin 8=5V   | Short 4-6 or 6-8 |
| *Pin 8=RI  | Short 8-10       |

| COM6       | JP17             |
|------------|------------------|
| Pin 1=12V  | Short 1-3        |
| Pin 1=5V   | Short 3-5 or 5-7 |
| *Pin 1=DCD | Short 7-9        |
| Pin 8=12V  | Short 2-4        |
| Pin 8=5V   | Short 4-6 or 6-8 |
| *Pin 8=RI  | Short 8-10       |

\*: Default settings

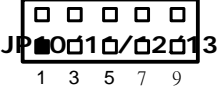

6

# 2.3.6 Watchdog Timer Trigger Mode Setting: JP8

The watchdog timer is an indispensable feature of the **SBC856A1**. It has a sensitive error detection function and a report function. When the CPU processing comes to a halt, the watchdog either generates a NMI or resets the CPU.

| Options            | Setting   |       |
|--------------------|-----------|-------|
| NMI                | Short 1-2 |       |
| RESET              | Short 2-3 | 321   |
| Disabled (default) | Open      | 5 2 1 |

# 2.3.7 COM2 RS232/422/485 Settings: JP9, JP10, JP11

| COM2             | JP9      | JP10     | JP11     |
|------------------|----------|----------|----------|
| RS-232 (default) | 1-2      | 3-5, 4-6 | 3-5, 4-6 |
| RS-422           | 3-4, 7-8 | 1-3, 2-4 | 1-3, 2-4 |
| RS-485           | 5-6, 7-8 | 1-3, 2-4 | 1-3, 2-4 |

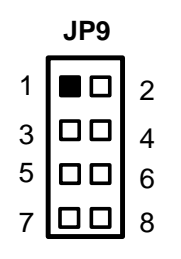

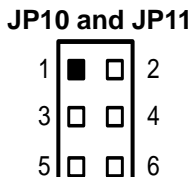

# 2.3.8 IGA2 TTL/LVDS LCD VDD Selection (V<sub>DD</sub> of LCD1 and CN14): JP13

| VDDM               | Settings  | JP13       |
|--------------------|-----------|------------|
| 5V (TTL default)   | Short 1-2 | ■ 1        |
| 3.3V(LVDS default) | Short 2-3 | <b>D</b> 2 |
|                    |           |            |

# 2.3.9 IGA1 LVDS LCD VDD Selection ( $V_{DD}$ of CN12): JP12

| VDDM               | Settings  | JP   | 12 |
|--------------------|-----------|------|----|
| 5V                 | Short 1-2 |      | 1  |
| 3.3V(LVDS default) | Short 2-3 |      | 2  |
|                    |           | . 10 | 3  |

### 2.3.10 DiskOnChip/NVRAM Selection JP18, JP19, JP20:

|                  | JP18      | JP19      | JP20      |
|------------------|-----------|-----------|-----------|
| DiskOnChip/Flash | Short 1-2 | Short 1-2 | Short 1-2 |
| NVRAM HK1245     | Short 2-3 | Short 2-3 | Short 2-3 |

# 2.4 Connectors

The connectors allow the CPU card to connect with other parts of the system. Some problems encountered by your system may be a result from loose or improper connections. Ensure that all connectors are in place and firmly attached. The following table lists the function of each connector on the **SBC856A1**. Their corresponding pin assignments are described in Chapter 3.

| Connectors               | Label | Connectors                   | Label     |
|--------------------------|-------|------------------------------|-----------|
| Keyboard Conntctor       | CN1   | VGA Connector                | VGA1      |
| Front Panel Bezel CONN.  | CN2   | CPU&SYS FAN<br>CONN.         | FAN1,2    |
| Mouse Conntctor          | CN3   | IDE Connector                | IDE1~IDE2 |
| ATX Connector (AT & ATX) | CN4   | LCD Connector                | LCD1      |
| IRDA Connector           | CN5   | Printer Port<br>Connector    | LPT1~LPT2 |
| S-ATA 1 Connector        | CN6   | LAN RJ45 Connector           | LAN1      |
| S-ATA 2 Connector        | CN7   | System Temperature<br>Sensor | RT1       |

| IGA1 LVDS Power CONN.      | CN8    | CPU Temperature<br>Sensor | RT2       |
|----------------------------|--------|---------------------------|-----------|
| IGA1 24bit LVDS CONN.      | CN9    | USB Connector<br>1&2,3&4  | USB1~USB2 |
| 4bit Digital I/O Connector | CN10   | Floopy Disk Connector     | FDD1      |
| IGA2 LVDS Power CONN.      | CN11   | AUDIO Connector           | AUDIO1    |
| IGA2 24bit LVDS CONN.      | CN12   | Temperature Sensor        | RT1~RT2   |
| COM PORT Connector         | COM1~6 |                           |           |

SBC856A1 Series All-in-One POS Board User's Manual

#### 2.4.1 ATX Connector: CN4

| PIN | SIGNAL | PIN | SIGNAL |
|-----|--------|-----|--------|
| 1   | 3.3V   | 11  | 3.3V   |
| 2   | 3.3V   | 12  | -12V   |
| 3   | GND    | 13  | GND    |
| 4   | 5V     | 14  | PS_ON  |
| 5   | GND    | 15  | GND    |
| 6   | 5V     | 16  | GND    |
| 7   | GND    | 17  | GND    |
| 8   | PW_OK  | 18  | -5V    |
| 9   | 5V_SB  | 19  | 5V     |
| 10  | 12V    | 20  | 5V     |

### 2.4.2 SATA-150 1, 2 Connector: CN6, CN7

Dual Channel Serial ATA Controller

- Complies with Serial ATA Specification Revision 1.0
- Dual Channel master mode PCI
- On-chip two-channel Serial ATA (S-ATA) PHY for support of up to two S-ATA devices directly
- Supports optional external S-ATA PHY on P-ATA secondary port for support of two additional S-ATA devices
- Primary P-ATA port can support two P-ATA devices (master and slave) along with two S-ATA devices on the PATA
- Secondary port (with external S-ATA PHY) plus two more S-ATA devices on the direct S-ATA interface
- S-ATA drive transfer rate is capable of up to 150 MB/s per channel (serial speed of 1.5 Gbit/s)
- External Crystal input for Serial ATA port operation

#### 2.4.3 Front Panel Bezel Connector: CN2

The front bezel of the case has a control panel that provides light indication of the computer activities and switches to change the computer status. **CN2** is a 16-pin header that provides interfaces for the following functions.

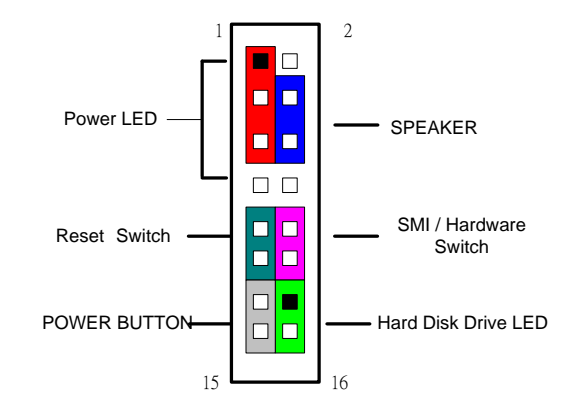

#### Power LED: Pins 1, 3, 5

The power LED indicates the status of the main power switch. The keylock switch, when closed, will disable the keyboard function.

| Pin # | Signal Name   |
|-------|---------------|
| 1     | Power LED (+) |
| 3     | Ground        |
| 5     | Ground        |

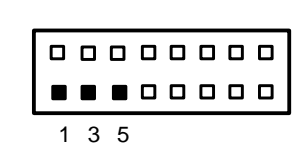

#### Speaker: Pins 4, 6

This connector provides an interface to a speaker for audio tone generation.

| Pin # | Signal Name                      | 4 6 |
|-------|----------------------------------|-----|
| 4     | Short 4-6 for<br>Internal Buzzer |     |
| 6     |                                  |     |

#### SMI/Hardware Switch: Pins 10, 12

This connector supports the "Green Switch" from the control panel, which, when pressed, will force the system into the power-saving mode immediately.

| Pin # | Signal<br>Name |  |
|-------|----------------|--|
| 10    | Sleep          |  |
| 12    | Ground         |  |

#### ATX Power On /Off Button: Pins 13, 15

This jumper is only useful when installing an ATX power supply.

| Pin # | Signal<br>Name |       |
|-------|----------------|-------|
| 13    | PW_BN+         |       |
| 15    | GND            | 13 15 |

#### Reset Switch: Pins 9, 11

The reset switch allows the user to reset the system without turning the main power switch OFF and then ON. Orientation is not required when making a connection to this header.

| Pin # | Signal<br>Name |      |
|-------|----------------|------|
| 9     | Reset          | 9 11 |
| 11    | GND            |      |

#### HDD LED: Pins 14, 16

This connector connects to the hard drive activity LED on control panel.

| Pin # | Signal<br>Name | 14 16 |
|-------|----------------|-------|
| 14    | VCC            |       |
| 16    | HDD_LED        |       |

#### 2.4.4 USB 1&2, USB 3&4 Connector: USB1, USB2

The Universal Serial Bus (USB) connector on SBC856A1 is used when installing peripherals supporting the USB interface.

| C<br>( | N6: USB1&2<br>Connector | CN  | CN7: USB1&2<br>Connector |  | 2 |   |
|--------|-------------------------|-----|--------------------------|--|---|---|
| Pin    | Description             | Pin | Description              |  |   | 0 |
| 1      | VCC                     | 2   | VCC                      |  |   | [ |
| 3      | USB1+                   | 4   | USB2+                    |  | 1 |   |
| 5      | USB1-                   | 6   | USB2-                    |  |   |   |
| 7      | GND                     | 8   | GND                      |  |   |   |
| 9      | GND                     | 10  | GND                      |  |   |   |

| 2 | 4 | 6 | 8 | 10 |  |
|---|---|---|---|----|--|
|   |   |   |   |    |  |
|   |   |   |   |    |  |
| 1 | 3 | 5 | 7 | 9  |  |

### 2.4.5 IRDA Connector: CN5

CN5 is a 5-pin Pitch2.54mm IrDA connector for wireless communication.

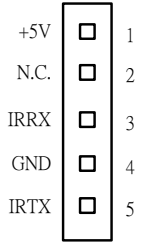

### 2.4.6 VGA Connector: VGA1

| Pin | Signal | Pin | Signal        | Pin | Signal          | 1        |   | 2       |
|-----|--------|-----|---------------|-----|-----------------|----------|---|---------|
| 1   | Red    | 2   | AGND          | 3   | Green           | 3        |   | 4       |
| 4   | N/A    | 5   | Blue          | 6   | AGND            | 5        |   | 6       |
| 7   | N/A    | 8   | DDC DAT       | 9   | GND             | 7<br>9   |   | 8<br>10 |
| 10  | AGND   | 11  | GND           | 12  | Horizontal Sync | 11       |   | 12      |
| 13  | AGND   | 14  | Vertical Sync | 15  | DDC CLK         | 13<br>15 |   | 14      |
| 16  | NC     |     |               |     |                 |          | J | 1.0     |

Jumpers and Connectors

### 2.4.7 IGA1 LVDS Power Connector: CN8

CN8 is a Hirose DF13-5P- 1.25V(50) connector, the match side connector is DF13-5S-1.25C

| Pin | Signal    | 1 |   |
|-----|-----------|---|---|
| 1   | +12VM1    | 2 |   |
| 2   | VCC (+5V) | 3 |   |
| 3   | +12VM1    | 4 |   |
| 4   | ENABLE    | 5 | П |
| 5   | GND       | Ŭ | _ |

### 2.4.8 IGA1 24bit LVDS Connector: CN9

CN9 is a Hirose DF13-20DP- 1.25V(50) connector, the match side connector is DF13-20DS-1.25DSA(50)

| Pin | Signal    | Pin | Signal    |
|-----|-----------|-----|-----------|
| 1   | VCCM1     | 2   | VCCM1     |
| 3   | VCCM1     | 4   | VCCM1     |
| 5   | IGA1_TX0- | 6   | IGA1_TX3- |
| 7   | IGA1_TX0+ | 8   | IGA1_TX3+ |
| 9   | GND       | 10  | GND       |
| 11  | IGA1_TX1- | 12  | IGA1_CLK- |
| 13  | IGA1_TX1+ | 14  | IGA1_CLK+ |
| 15  | GND       | 16  | GND       |
| 17  | IGA1_TX2- | 18  | GND       |
| 19  | IGA1_TX2+ | 20  | GND       |

### 2.4.9 IGA2 LVDS Power Connector: CN11

CN11 is a Hirose DF13-5P- 1.25V(50) connector, the match side connector is DF13-5S-1.25C

| Pin | Signal    | 1 |    |
|-----|-----------|---|----|
| 1   | +12VM     | 2 |    |
| 2   | VCC (+5V) | 3 |    |
| 3   | +12VM     | 4 | lo |
| 4   | ENABLE    | 5 |    |
| 5   | GND       |   |    |

#### 2.4.10 IGA2 24bit LVDS Connector: CN12

CN12 is a Hirose DF13-20DP- 1.25V(50) connector, the match side connector is DF13-20DS-1.25DSA(50)

| Pin | Signal    | Pin | Signal    |
|-----|-----------|-----|-----------|
| 1   | VCCM      | 2   | VCCM      |
| 3   | VCCM      | 4   | VCCM      |
| 5   | IGA2_TX0- | 6   | IGA2_TX3- |
| 7   | IGA2_TX0+ | 8   | IGA2_TX3+ |
| 9   | GND       | 10  | GND       |
| 11  | IGA2_TX1- | 12  | IGA2_CLK- |
| 13  | IGA2_TX1+ | 14  | IGA2_CLK+ |
| 15  | GND       | 16  | GND       |
| 17  | IGA2_TX2- | 18  | GND       |
| 19  | IGA2_TX2+ | 20  | GND       |

## 2.4.11 Ethernet PJ-45 Connector: LAN1

The **SBC856A1** is equipped with a high performance Plug and Play Ethernet interface which is fully compliant with the IEEE 802.3 standard, and consisting of a RJ-45 connector LAN

#### LAN1: RJ-45 Connector Pin Assignment

| Pin | Signal                           |          |  |
|-----|----------------------------------|----------|--|
| 1   | Tx+ (Data transmission positive  |          |  |
| 2   | Tx- (Data transmission negative) |          |  |
| 3   | Rx+(Data reception positive)     | 12345678 |  |
| 4   | RJ45 termination                 |          |  |
| 5   | RJ45 termination                 |          |  |
| 6   | Rx- (Data reception negative)    | RJ-45    |  |
| 7   | RJ45 termination                 |          |  |
| 8   | RJ45 termination                 |          |  |

SBC856A1 Series All-in-One POS Board User's Manual

#### Feature

10Mb/s and 100Mb/s operations

Supports 10Mb/s and 100Mb/s N-Way auto negotiation

Full duplex capability

Full compliance with PCI Revision 2.1

PCI Bus Master data transfers

#### **Drivers Supported**

Bundled with popular software drivers, the **SBC856A1** Ethernet interface allows great flexibility to work with all major networking operating systems including Novell NetWare v2.x, v3.x, v4.x, Microsoft LAN Manager, Win3.1, Win NT, Win95, IBM LAN Server, SCO UNIX or other ODI, NDIS and Packet drive compliant operating systems.

### 2.4.12 FAN Connector: FAN1, FAN2

| Pin | Description |
|-----|-------------|
| 1   | Sensor      |
| 2   | +12V        |
| 3   | GND         |

| $\bigcirc$ | $\bigcirc$ |   |  |
|------------|------------|---|--|
| 3          | 2          | 1 |  |

#### 2.4.13 Floopy Disk Connector: FDD1

The **SBC856A1** provides a 26-pin FCC Z.I.F. type connector, and the general output for support of a single floppy drives. The floppy drive could be any one of the following types: 3.5" 720KB or 1.44MB/2.88MB.

| FDD1: FDD | <b>Connector Pi</b> | n Assignment |
|-----------|---------------------|--------------|
|-----------|---------------------|--------------|

| Pin | Description  | Pin | Description |
|-----|--------------|-----|-------------|
| 1   | +5V          | 14  | STEP        |
| 2   | INDEX        | 15  | GND         |
| 3   | +5V          | 16  | WDATA       |
| 4   | DRIVE0       | 17  | GND         |
| 5   | +5V          | 18  | WGATE       |
| 6   | DSKCHG       | 19  | GND         |
| 7   | No connector | 20  | TRK0        |
| 8   | READY        | 21  | GND         |
| 9   | HDOUT        | 22  | WPT         |
| 10  | MOTOR ON     | 23  | GND         |
| 11  | No connector | 24  | RDATA       |
| 12  | DIR          | 25  | GND         |
| 13  | HDSEL        | 26  | SIDE0       |

# 2.4.14 Keyboard & Mouse Connector: CN1, CN3

#### CN1, CN3: Keyboard and PS/2 Mouse Connector Pin Assignment

| Pin | Description  | Pin | Description   |   |
|-----|--------------|-----|---------------|---|
| 1   | Keyboard Vcc | 2   | Keyboard Data | , |
| 3   | Keyboard CLK | 4   | GND           |   |
| 5   | Vcc          | 6   | Mouse Vcc     |   |
| 7   | Mouse Data   | 8   | Mouse CLK     |   |
| 9   | GND          | 10  | +12V          |   |

| 2 | 4 | 6 | 8 | 10 |
|---|---|---|---|----|
|   |   |   |   |    |
|   |   |   |   |    |
|   |   |   |   |    |

### 2.4.15 COM PORT Connector: COM1~COM6

The SBC856A1 has six onboard serial ports and have +5V/12V power on pins 1 and 8 or pin 9, depending on jumper selection. COM1 and COM2 are standard DB9 connectors. COM3~COM6 are combo connectors. The pin assignments are listed below:

| COM1 | COM2 | Description               |
|------|------|---------------------------|
| 1    | 1    | Data Carrier Detect (DCD) |
| 6    | 6    | Data Set Ready (DSR)      |
| 2    | 2    | Receive Data (RXD)        |
| 7    | 7    | Request to Send (RTS)     |
| 3    | 3    | Transmit Data (TXD)       |
| 8    | 8    | Clear to Send (CTS)       |
| 4    | 4    | Data Terminal Ready (DTR) |
| 9    | 9    | Ring Indicator (RI)       |
| 5    | 5    | Ground (GND)              |

|--|

#### COM3-COM6 pin assignments;

| COM3 | COM4 | Description               |           |
|------|------|---------------------------|-----------|
| 1    | 1    | Data Carrier Detect (DCD) |           |
| 2    | 2    | Data Set Ready (DSR)      | 1 2<br>∎● |
| 3    | 3    | Receive Data (RXD)        |           |
| 4    | 4    | Request to Send (RTS)     |           |
| 5    | 5    | Transmit Data (TXD)       |           |
| 6    | 6    | Clear to Send (CTS)       |           |
| 7    | 7    | Data Terminal Ready (DTR) |           |
| 8    | 8    | Ring Indicator (RI)       |           |
| 9    | 9    | Ground (GND)              |           |
| 10   | 10   | N.C.                      |           |

# 2.4.16 Print Port Connector: LPT

### LPT: Parallel Port Connector Pin Assignment

| Pin | Description    | Pin | Description        |    |  |    |
|-----|----------------|-----|--------------------|----|--|----|
| 1   | Strobe#        | 2   | Auto Form Feed#    | 1  |  | 2  |
| 3   | Data 0         | 4   | Error#             | 3  |  | 4  |
| 5   | Data 1         | 6   | Initialize#        | 5  |  | 6  |
| 7   | Data 2         | 8   | Printer Select In# | 7  |  | 8  |
| 9   | Data 3         | 10  | GND                | 9  |  | 10 |
| 11  | Data 4         | 12  | GND                | 11 |  | 12 |
| 13  | Data 5         | 14  | GND                | 15 |  | 14 |
| 15  | Data 6         | 16  | GND                | 17 |  | 18 |
| 17  | Data 7         | 18  | GND                | 19 |  | 20 |
| 19  | Acknowledge#   | 20  | GND                | 21 |  | 22 |
| 21  | Busy           | 22  | GND                | 23 |  | 24 |
| 23  | Paper Empty#   | 24  | GND                | 25 |  | 26 |
| 25  | Printer Select | 26  | NC                 |    |  |    |

# 2.4.17 Audio Connector: AUDIO1

### **AUDIO1: Audio Connector**

| Pin | Signal      | Pin | Signal |   |   |   |   |    |
|-----|-------------|-----|--------|---|---|---|---|----|
| 1   | MIC-IN      | 2   | GND    | 2 | 4 | 6 | 8 | 10 |
| 3   | Line In L   | 4   | GND    |   |   |   |   |    |
| 5   | Line In R   | 6   | GND    |   | _ |   |   | -  |
| 7   | Audio Out L | 8   | GND    |   |   |   |   |    |
| 9   | Audio Out R | 10  | GND    | 1 | 3 | 5 | 7 | 9  |

| Pin | Signal | Pin | Signal | Pin | Signal  |
|-----|--------|-----|--------|-----|---------|
| 1   | -12V   | 2   | +12VM  | 3   | GND     |
| 4   | GND    | 5   | VCCM   | 6   | VCCM    |
| 7   | ENAVEE | 8   | GND    | 9   | P0      |
| 10  | P1     | 11  | P2     | 12  | P3      |
| 13  | P4     | 14  | P5     | 15  | P6      |
| 16  | P7     | 17  | P8     | 18  | P9      |
| 19  | P10    | 20  | P11    | 21  | P12     |
| 22  | P13    | 23  | P14    | 24  | P15     |
| 25  | P16    | 26  | P17    | 27  | P18     |
| 28  | P19    | 29  | P20    | 30  | P21     |
| 31  | P22    | 32  | P23    | 33  | GND     |
| 34  | GND    | 35  | SHFCLK | 36  | FLM     |
| 37  | М      | 38  | LP     | 39  | GND     |
| 40  | ENABKL | 41  | GND    | 42  | -SHFCLK |
| 43  | VCCM   | 44  | VCCM   |     |         |

# 2.4.18 IGA2 24bit TTL Connector: LCD

# **Flat Panel Connector Pin Description**

| Name   | Description                                       |  |
|--------|---------------------------------------------------|--|
| P0~P23 | Flat panel data output                            |  |
| ENABKL | Activity Indicator and Enable Backlight outputs   |  |
| SHFCLK | Shift clock. Pixel clock for flat panel data      |  |
| М      | M signal for panel AC drive control               |  |
| LP     | Latch pulse. Flat panel equivalent of HSYNC       |  |
| FLM    | First line marker. Flat panel equivalent of VSYNC |  |
| +12VM  | +12V power controlled by chipset                  |  |
| ENAVEE | Power sequencing controls for panel LCD bias volt |  |
| VCCM   | 3.3V or 5V selected by JP2                        |  |

| Din    | TFT    |        |  |
|--------|--------|--------|--|
| FIII   | 18-bit | 24-bit |  |
| LP     | HSYNC  | HSYNC  |  |
| FLM    | VSYNC  | VSYNC  |  |
| SHFCLK | СК     | СК     |  |
| М      | DE     | DE     |  |
| ENAVDD | ENAVDD | ENAVDD |  |
| ENABLK | ENABLK | ENABLK |  |
| P23    | R5     | R7     |  |
| P22    | R4     | R6     |  |
| P21    | R3     | R5     |  |
| P20    | R2     | R4     |  |
| P19    | R1     | R3     |  |
| P18    | R0     | R2     |  |
| P17    |        | R1     |  |
| P16    |        | R0     |  |
| P15    | G5     | G7     |  |
| P14    | G4     | G6     |  |
| P13    | G3     | G5     |  |
| P12    | G2     | G4     |  |
| P11    | G1     | G3     |  |
| P10    | G0     | G2     |  |
| P9     |        | G1     |  |
| P8     |        | GO     |  |
| P7     | B5     | B7     |  |
| P6     | B4     | B6     |  |
| P5     | B3     | B5     |  |
| P4     | B2     | B4     |  |
| P3     | B1     | B3     |  |
| P2     | BO     | B2     |  |
| P1     |        | B1     |  |
| P0     |        | BO     |  |

# Flat Panel Interface Pins for Color TFT LCD

# C h a p t e r 3 Hardware Description

# 3.1 Microprocessors

The **SBC856A1** supports VIA EDEN 400/667/800/1GHZ CPUs. Systems based on these CPUs can be operated under Windows XP/NT/2000 and Linux environments. The system performance depends on the microprocessor installed onboard.

# 3.2 **BIOS**

System BIOS used on the **SBC856A1** is Phoenix-Award Plug and Play BIOS. The **SBC856A1** contains a single 4Mbit Flash.

# 3.3 System Memory

The **SBC856A1** inductrial CPU board supports one 184-pin DDR DIMM (Dual In-Line Memory Module) socket for a maximum memory of 1GB buffer DDR266 SDRAMs. The memory module can come in sizes of 64MB, 128MB, 256MB, 512MB and 1GB.

# 3.4 I/O Port Address Map

TheVIA EDEN CPU communicates via I/O ports. It has a total of 1KB port addresses available for assignment to other devices via I/O expansion cards.

| Address   | Devices                            |
|-----------|------------------------------------|
| 000-01F   | DMA controller #1                  |
| 020-03F   | Interrupt controller #1            |
| 060-06F   | Keyboard controller                |
| 070-07F   | Real time clock, NMI               |
| 080-09F   | DMA page register                  |
| 0C0-0DF   | DMA controller #2                  |
| 0F0       | Clear math coprocessor busy signal |
| 0F1       | Reset math coprocessor             |
| 0F8-0FF   | Math processor                     |
| 120~124   |                                    |
| 1F0-1F7   | Fixed disk controller              |
| 294~297   | PCI Bus                            |
| 376       | IDE Controller                     |
| 378-37F   | Parallel port #1(Default disable)  |
| 380-38F   | Reserved                           |
| 3A0-3AF   | Reserved                           |
| 3B0-3DF   | VGA card                           |
| 3F0-3F5   | Floppy disk controller             |
| 3F8-3FF   | Serial port #1 (COM1)              |
| 3E8-3EF   | Reserved                           |
| 2F8-2FF   | Serial port #2 (COM2)              |
| 2E8-2EF   | Reserved                           |
| 4D0~4D1   | PCI Bus                            |
| CF8~CFF   | PCI Bus                            |
| E000~E0FE | Enternet                           |
| E100~E70E | IDE Controller                     |
| E800~EA1E | USB Controller                     |

1nd I/O W83697HF: 2EH

2<sup>nd</sup> I/O W83627: 4EH

Hardware Description

# 3.5 Interrupt Controller

| NMI   | Parity Check Error                          |
|-------|---------------------------------------------|
| IRQ0  | System timer output                         |
| IRQ1  | Keyboard                                    |
| IRQ2  | Interrupt rerouting from IRQ8 through IRQ15 |
| IRQ3  | Serial port #2                              |
| IRQ4  | Serial port #1                              |
| IRQ5  | Audio & Ethernet                            |
| IRQ6  | Floppy disk controller                      |
| IRQ7  | Parallel port #1                            |
| IRQ8  | Real time clock                             |
| IRQ9  | ACPI(Enable)                                |
| IRQ10 | COM3                                        |
| IRQ11 | COM4                                        |
| IRQ12 | PS/2 Mouse                                  |
| IRQ13 | Math coprocessor                            |
| IRQ14 | Primary IDE channel                         |
| IRQ15 | Secondary IDE Channel                       |

This page does not contain any information.

Hardware Description

# Chapter 4 Award BIOS Utility

Chapter 4 describes the different settings available in the Award BIOS that comes with the **SBC856A1**. Also contained here are instructions on how to set up the BIOS configuration.

# 4.1 **BIOS Introduction**

The Award BIOS (Basic Input/Output System) installed in the system ROM supports Intel processors in a standard IBM-AT compatible I/O system. The BIOS provides critical low-level support for standard devices such as disk drives, serial and parallel ports. It also adds virus and password protection as well as special support for detailed fine-tuning of the chipset controlling the entire system.

# 4.2 BIOS Setup

The Award BIOS provides a Setup utility program for specifying the system configurations and settings. The BIOS ROM of the system stores the Setup utility. When the computer is turned *ON*, the Award BIOS is immediately activated. The following message will appear on the screen:

#### Press <DEL> to Enter Setup

Then, press the <Del> key immediately to enter the Setup utility. The delay of pressing the <Del> key will cause POST (Power On Self Test) to continue with the test routines, thus preventing invoking the Setup. In this case, the system has to be restarted for entering the BIO setup by pressing the "Reset" button or simultaneously pressing the <Ctrl>, <Alt> and <Delete> keys. Besides, turning the system OFF first and then ON again can also restart the system.

When entering the Setup utility, the Main Menu screen will appear on the screen. Various setup functions and exit choices can be selected from this menu.

In general, the arrow keys are used to highlight items, <Enter> to select, the <PgUp> and <PgDn> keys to change entries, <F1> for help and <Esc> to quit.

SBC856A1 Series All-in-One POS Board User's Manual

| CMOS Setup Utility-Copyright                                                      | CMOS Setup Utility-Copyright © 1984-2001 Award Software |  |  |  |  |
|-----------------------------------------------------------------------------------|---------------------------------------------------------|--|--|--|--|
| Standard CMOS Features                                                            | Frequency/Voltage Control                               |  |  |  |  |
| Advanced BIOS Features                                                            | Load Optimized Defaults                                 |  |  |  |  |
| <ul> <li>Advanced Chipset Features</li> </ul>                                     | Set User Password                                       |  |  |  |  |
| <ul> <li>Integrated Peripherals</li> </ul>                                        | Save & Exit Setup                                       |  |  |  |  |
| <ul> <li>Power Management Setup</li> </ul>                                        | Exit Without Saving                                     |  |  |  |  |
| <ul> <li>PnP/PCI Configurations</li> </ul>                                        |                                                         |  |  |  |  |
| PC Health Status                                                                  |                                                         |  |  |  |  |
| Esc : Quit F9 : Menu in $\land \lor \rightarrow \leftarrow$ : Select Item<br>BIOS |                                                         |  |  |  |  |
| F10 : Save & Exit Setup                                                           | F10 : Save & Exit Setup                                 |  |  |  |  |
| F6 : SAVE CMOS TO BIOS F7 : LOAD CMOS FROM<br>BIOS                                |                                                         |  |  |  |  |
| Time, Date, Hard Disk Type                                                        |                                                         |  |  |  |  |

The section below the setup items in the Main Menu displays the control keys for this menu. Another section located at the bottom of the Main Menu, just below the control keys section, displays information on the currently highlighted item in the list.

NOTE: If the computer cannot boot after making and saving system changes with Setup, the Award BIOS, via its built-in override feature, resets your system to the CMOS default settings.

Avoid making any changes to the chipset defaults are strongly recommanded. These defaults have been carefully chosen by both Award and the system manufacturer to provide the absolute maximum performance and reliability.

### 4.2.1 Standard CMOS Setup

"Standard CMOS Setup" is used to record some basic hardware configurations in the computer system and set the system clock and error handling. If the motherboard is already installed in a working system, there is no need to enter this option. However, the Standard CMOS option has to be setup in any of the following situations: the system hardware configurations are changed, the onboard battery fails, and the configuration stored in the CMOS memory is lost or damaged.

| Phoenix – AwardBIOS CMOS Setup Utility<br>Standard CMOS Features                                               |                   |              |  |  |
|----------------------------------------------------------------------------------------------------|-------------------|--------------|--|--|
| Date (mm:dd:yy)                                                                                                | Wed, Jul 20 2004  | Item Help    |  |  |
| Time (hh:mm:ss)                                                                                                | 13 : 9 : 11       |              |  |  |
|                                                                                                    |                   | Menu Level 🕨 |  |  |
| IDE Primary Master                                                                                             | None              |              |  |  |
| IDE Primary Slave                                                                                              | None              | Change the   |  |  |
| IDE Secondary Master                                                                                           | None              | Day, month,  |  |  |
| IDE Secondary Slave                                                                                            | None              | Year and     |  |  |
| Deiter A                                                                                                    |                   | Century      |  |  |
| Drive A                                                                                                    | 1.44IVI, 3.5 IN.  |              |  |  |
| DIIVE B                                                                                                    | None              |              |  |  |
| Video                                                                                                    | EGA/VGA           |              |  |  |
| Halt on                                                                                                    | All, But keyboard |              |  |  |
| Base Memory                                                                                                    | 640K              |              |  |  |
| Extended Memory                                                                                                | 494960k           |              |  |  |
| Total Memory                                                                                                   | 491520k           |              |  |  |
|                                                                                                    |                   |              |  |  |
|                                                                                                    |                   |              |  |  |
| $\land \lor \rightarrow \leftarrow$ : Move Enter: Select +/-/PU/PD: Value F10: Save ESC: Exit F1: General Help |                   |              |  |  |
| F5: Previous Values F6: Fail-Safe Defaults F7: Optimized Defaults                                              |                   |              |  |  |

At the bottom of the menu are the control keys for the use of this menu. The <F1> key can be pressed in each item field to display the relevant information for help. The memory display at the lower right-hand side of the menu is read-only. It will adjust automatically according to the memory changed. The following pages describe each item of this menu.

#### • Date

The date format is <day>, <date> <month> <year>. Press <F3> to show the calendar.

| day   | The day of week, from Sun to Sat, determined by the BIOS, is read only                                |
|-------|----------------------------------------------------------------------------------------------------|
| date  | The date, from 1 to 31 (or the maximum allowed in the month), can key in the numerical / function key |
| month | The month, Jan through Dec.                                                                           |
| year  | The year, depends on the year of BIOS                                                                 |

#### Time

The time format is <hour> <minute> <second> accepting either function key or numerical key. The time is calculated based on the 24-hour military-time clock. For example, 1 p.m. is 13:00:00.

#### IDE Primary Master/Primary Slave/Secondary Master/Secondary Slave

This category identifies the type of the channel that is installed in the computer. There are 45 predefined types and 2 user definable types for Enhanced IDE BIOS. Type 1 to Type 45 are predefined. Type User is user-definable.

Press <PgUp>/<+> or <PgDn>/<-> to select a numbered hard disk type or type the number and press <Enter>. Note that the specifications of the drive in the system must match with the drive table. The hard disk will not work properly if the improper information within this category is entered. If the disk drive type does not match or is not listed, the Type User is used to define the drive type manually.

If the Type User is selected, related information has to be entered. Enter the information directly from the keyboard and press <Enter>. This information should be provided in the documentation from the hard disk vendor or the system manufacturer.

If the controller of HDD interface is ESDI, select "Type 1".

If the controller of HDD interface is SCSI, select "None".

If the controller of HDD interface is CD-ROM, select "None".

| CYLS.   | number of<br>cylinders | LANDZONE | landing zone       |
|---------|------------------------|----------|--------------------|
| HEADS   | number of heads        | SECTORS  | number of sectors  |
| PRECOMP | write precom           | MODE     | HDD access<br>mode |

If there is no hard disk drive installed, select NONE and press <Enter>.

#### •

Drive A type/Drive B type The category identifies the types of floppy disk drive A or drive B installed in the computer.

| None          | No floppy drive installed                            |  |
|---------------|------------------------------------------------------|--|
| 360K, 5.25 in | 5.25 inch PC-type standard drive; 360Kb capacity     |  |
| 1.2M, 5.25 in | 5.25 inch AT-type high-density drive; 1.2MB capacity |  |
| 720K, 3.5 in  | 3.5 inch double-sided drive; 720Kb capacity          |  |
| 1.44M, 3.5 in | 3.5 inch double-sided drive; 1.44MB capacity         |  |
| 2.88M, 3.5 in | 3.5 inch double-sided drive; 2.88MB capacity         |  |

#### Halt On

This field determines whether the system will halt if an error is detected during power up.

| No errors         | The system boot will halt on any error detected. (default)                                     |
|-------------------|------------------------------------------------------------------------------------------------|
| All errors        | Whenever the BIOS detects a non-fatal error, the system will stop and you will be prompted.    |
| All, But Keyboard | The system boot will not stop for a keyboard error; it will stop for all other errors.         |
| All, But Diskette | The system boot will not stop for a disk error; it will stop for all other errors.             |
| All, But Disk/Key | The system boot will not stop for a keyboard or disk error; it will stop for all other errors. |

### 4.2.2 Advanced BIOS Features

This section is used to configure and improve the system and set up some system features according to the user's preference.

| Phoenix – AwardBIOS CMOS Setup Utility<br>Advanced BIOS Features                                                                                                    |                                                                                                    |                                                                                                    |
|----------------------------------------------------------------------------------------------------|----------------------------------------------------------------------------------------------------|----------------------------------------------------------------------------------------------------|
| Hard Disk Boot Priority                                                                                                    | Press Enter                                                                                                    | Item Help                                                                                                    |
| Virus Warning                                                                                                    | Disabled                                                                                                    |                                                                                                    |
| CPU Internal Cache                                                                                                    | Enabled                                                                                                    | Menu Level 🕨                                                                                                    |
| CPU L2 Cache ECC Checking                                                                                                    | Enabled                                                                                                    |                                                                                                    |
| Quick Power On Self Test                                                                                                    | Enabled                                                                                                    | Allows you to                                                                                                    |
| First Boot Device                                                                                                    | Floppy                                                                                                    | choose the VIRUS                                                                                                    |
| Second Boot Device                                                                                                    | HDD-0                                                                                                    | warning feature                                                                                                    |
| Third Boot Device                                                                                                    | LS120                                                                                                    | for IDE Hard disk                                                                                                    |
| Boot Other Device                                                                                                    | Enabled                                                                                                    | boot sector                                                                                                    |
| Onboard Lan boot Rom<br>Swap Floppy Drive<br>Boot Up Floppy Seek<br>Boot Up NumLock Status<br>Gate A20 Option<br>Typematic Rate Setting<br>Typematic Delay (Msec)<br>Security Option<br>MPS Version Control For OS<br>OS Select For DRAM > 64MB<br>Video BIOS Shadow<br>Small Logo(EPA) Show<br>Display Board ID Message | Disable<br>Disabled<br>Enabled<br>On<br>Fast<br>Disabled<br>6<br>250<br>Setup<br>1.4<br>Non-OS2<br>Enabled<br>Disabled<br>Disabled | protection. If this<br>function is enable<br>and someone<br>attempts to write<br>data into this area,<br>BIOS will show<br>a warning<br>message on<br>screen and alarm<br>beep |
| ↑↓→← : Move Enter: Select +/-/PU/PD: Value F10: Save ESC: Exit F1: General Help<br>F5: Previous Values F6: Fail-Safe Defaults F7: Optimized Defaults                                                                                                    |                                                                                                    |                                                                                                    |

Award BIOS Utility

#### • Virus Warning

This item protects the boot sector and partition table of the hard disk against accidental modifications. If an attempt is made, the BIOS will halt the system and display a warning message. If this occurs, the user can either continue the operation or run an anti-virus program to locate and remove the problem.

NOTE: Many disk diagnostic programs, which attempt to access the boot sector table, can cause the virus warning. Thus, disable the Virus Warning feature while running any of these programs.

#### CPU Internal Cache / External Cache

Cache memory is additional memory that is much faster than conventional DRAM (system memory). CPUs from 486-type and up contain internal cache memory, and most, but not all, modern PCs have additional (external) cache memory. When the CPU requests data, the system transfers the requested data from the main DRAM into cache memory, for even faster access by the CPU. These items are used to enable (speed up memory access) or disable the cache function. By default, these are **Enabled**.

#### CPU L2 Cache ECC Checking

When enabled, this allows ECC checking of the CPU's L2 cache. By default, this field is *Enabled*.

#### Processor Number Feature

When a VIA EDEN CPU is installed, the system automatically detects it and displays this item.

#### Quick Power On Self Test

This option speeds up Power On Self Test (POST) after turning on the system power. If it is set as Enabled, BIOS will shorten or skip some check items during POST. The default setting is *"Enabled"*.

| Enabled  | Enable Quick POST |
|----------|-------------------|
| Disabled | Normal POST       |

#### • First/Second/Third Boot Device

These items allow the selection of the 1<sup>st</sup>, 2<sup>nd</sup>, and 3<sup>rd</sup> devices that the system will search for during its boot-up sequence. The wide range of selection includes Floppy, LS120, ZIP100, HDD0~3, SCSI, CDROM, USB Floppy, USB CDROM, USB HDD, and LAN.

#### Boot Other Device

This item allows the user to enable/disable the boot device not listed on the First/Second/Third boot devices option above. The default setting is *Enabled*.

#### • Onboard Lan boot rom

Choice Enable when you need boot on Lan Funtion ,Like PXE ,RPL....

#### • Swap Floppy Drive

This allows you to determine whether to enable Swap Floppy Drive or not. When enabled, the BIOS swaps floppy drive assignments so that Drive A becomes Drive B, and Drive B becomes Drive A. By default, this field is set to *"Disabled"*.

#### • Boot Up Floppy Seek

During POST, BIOS will determine the floppy disk drive type, 40 or 80 tracks. 360Kb type is 40 tracks while 720Kb, 1.2MB and 1.44MB are all 80 tracks. The default value is *"Enabled"*.

| Enabled  | BIOS searches for floppy disk drive to determine if it is 40 or 80 tracks. Note that BIOS can not tell from 720K, 1.2M or 1.44M drive type as they are all 80 tracks. |
|----------|----------------------------------------------------------------------------------------------------|
| Disabled | BIOS will not search for the type of floppy disk drive by track<br>number. There will be no warning message displayed if the<br>drive installed is 360K.              |

#### Boot Up NumLock Status

This option enables and disables the numberlock function of the keypad. The default value is *"On"*.

| On  | Keypad functions confine with numbers                                          |
|-----|--------------------------------------------------------------------------------|
| Off | Keypad functions convert to special functions<br>(i.e., left/right arrow keys) |

#### • Gate A20 Option

The default value is "Fast".

| Normal | The A20 signal is controlled by keyboard controller or chipset hardware.           |
|--------|------------------------------------------------------------------------------------|
| Fast   | Default: Fast. The A20 signal is controlled by Port 92 or chipset specific method. |

#### **Typematic Rate Setting**

This determines the typematic rate of the keyboard. The default value is "Disabled".

| Enabled  | Enable typematic rate and typematic delay programming                                                                                                    |  |
|----------|----------------------------------------------------------------------------------------------------|--|
| Disabled | Disable typematic rate and typematic delay programming.<br>The system BIOS will use default value of these 2 items and<br>the default is controlled by keyboard. |  |

**Typematic Rate (Chars/Sec)** This option refers to the number of characters the keyboard can type per second. The default value is "6".

| 6  | 6 characters per second  |
|----|--------------------------|
| 8  | 8 characters per second  |
| 10 | 10 characters per second |
| 12 | 12 characters per second |
| 15 | 15 characters per second |
| 20 | 20 characters per second |
| 24 | 24 characters per second |
| 30 | 30 characters per second |

**Typematic Delay (Msec)** This option sets the display time interval from the first to the second character when holding a key. The default value is *"250"*.

| 250  | 250 msec  |
|------|-----------|
| 500  | 500 msec  |
| 750  | 750 msec  |
| 1000 | 1000 msec |

Award BIOS Utility

#### • Security Option

This item limits the access to the system and Setup, or just to Setup. The default value is *"Setup"*.

| System | The system will not boot and access to Setup will be denied if the incorrect password is entered at the prompt.   |
|--------|----------------------------------------------------------------------------------------------------|
| Setup  | The system will boot, but access to Setup will be denied if the<br>correct password is not entered at the prompt. |

NOTE: To disable security, select PASSWORD SETTING at Main Menu and then password is asked to enter. Do not type anything, just press <Enter> and it will disable security. Once the security is disabled, the system will boot and you can enter Setup freely.

#### • OS Select for DRAM > 64MB

This segment is specifically created for OS/2 when DRAM is larger than 64MB. If the operating system is OS/2 and DRAM used is larger the 64MB, "OS 2" has to be selected; otherwise (under non-OS2), default is "NON-OS2".

#### • Video BIOS Shadow

Video shadowing increases the video speed by copying the video BIOS into RAM. However, it is still optional depending on the chipset design. The default value of this option is *"Enabled"*.

| Enabled  | Video BIOS shadowing is enabled  |
|----------|----------------------------------|
| Disabled | Video BIOS shadowing is disabled |

#### 4.2.3 Advanced Chipset Features

Since the features in this section are related to the chipset on the CPU board and are completely optimized, changing the default settings in this setup table are not recommended unless the user is well oriented with the chipset features.

| Phoenix – AwardBIOS CMOS Setup Utility<br>Advanced Chipset Features |                             |                                  |
|---------------------------------------------------------------------|-----------------------------|----------------------------------|
| DRAM Clock/Drive Control                                            | Press Enter                 | Item Help                        |
| AGP & P2P Bridge Control                                            | Press Enter                 |                                  |
| CPU & PCI Bus Control                                               | Press Enter                 | Menu Level 🕨                     |
| Memory Hole                                                         | Disabled                    |                                  |
| System BIOS Cacheable                                               | Disabled                    |                                  |
| Video RAM Cacheable                                                 | Disabled                    |                                  |
| VGA Share Memory Size                                               | 32M                         |                                  |
| Select Display Device                                               | CRT                         |                                  |
| Panel Type                                                          | 1027X768 18 bit             |                                  |
|                                                                     |                             |                                  |
| ↑↓→← : Move Enter: Select +/-/PU,<br>E5: Previous Values E6: Eai    | /PD: Value F10: Save ESC: E | xit F1: General Help<br>Defaults |

#### Memory Hole

To improve performance, certain space in memory is reserved for ISA cards. This memory must be mapped into the memory space below 16MB. The available choices are 15M-16M and Disabled.

#### • System BIOS Cacheable

Selecting "*Enabled*" allows caching of the system BIOS ROM at F0000h-FFFFFh, resulting in better system performance. However, if any program writes to this memory area, a system error may result. The choice: Enabled, Disabled.

#### • Video RAM Cacheable

Selecting "Enabled" allows caching of the A/B segment, resulting in better system performance.

The choice: Enabled, Disabled.

- VGA Share Memory Size This field selects the memory size that is shared by the VGA.
- Select Display Device This field selects the type of display CRT/LCD, CRT, LCD

Award BIOS Utility

#### **DRAM Clock / Driver Control**

| Phoenix – AwardBIOS CMOS Setup Utility<br>DRAM clock / Drive Control                                                                                                    |            |              |
|----------------------------------------------------------------------------------------------------|------------|--------------|
| Current FSB Frequency                                                                                                    | 100 MHz    | Item Help    |
| Current DRAM Frequency                                                                                                    | 133MHz     |              |
| DRAM Clock                                                                                                    | By SPD     | Menu Level 🕨 |
| DRAM Timing                                                                                                    | By SPD     |              |
| DRAM Cas Latency                                                                                                    | 2.5        |              |
| Bank Interleave                                                                                                    | Disabled   |              |
| Precharge to Active (Trp)                                                                                                    | 3T         |              |
| Active to Precharge (Tras)                                                                                                    | 6T         |              |
| Active to CMD (Trcd)                                                                                                    | 3T         |              |
| DRAM Command Rate                                                                                                    | 2T Command |              |
|                                                                                                    |            |              |
| $\land \lor \rightarrow \leftarrow$ : Move Enter: Select +/-/PU/PD: Value F10: Save ESC: Exit F1: General Help E5: Previous Values F6: Fail-Safe Defaults F7: Optimized Defaults |            |              |

**Current FSB Frequency** This field shows the detected FSB of the CPU. ٠

#### ٠

**Current DRAM Frequency** This field shows the detected frequency of the DRAM.

#### **DRAM Clock**

*100 MHz* The memory clock speed will run at 200MHz. *133 MHz* The memory clock speed will run at 266MHz.

| Phoenix – AwardBIOS CMOS Setup Utility<br>DRAM clock / Drive Control                                                                                 |          |              |
|----------------------------------------------------------------------------------------------------|----------|--------------|
| AGP Aperture Size                                                                                                    | 64M      | Item Help    |
| AGP Driving Control                                                                                                    | Auto     |              |
| AGP Driving Value                                                                                                    | DA       | Menu Level 🕨 |
| AGP Fast Write                                                                                                    | Disabled |              |
| AGP Master 1 WS Write                                                                                                    | Disabled |              |
| AGP Master 1 WS Read                                                                                                    | Disabled |              |
|                                                                                                    |          |              |
| ↑↓→← : Move Enter: Select +/-/PU/PD: Value F10: Save ESC: Exit F1: General Help<br>F5: Previous Values F6: Fail-Safe Defaults F7: Optimized Defaults |          |              |

#### • AGP Aperture Size

The field sets aperture size of the graphics. The aperture is a portion of space. Host cycles that hit the aperture range are forwarded to the AGP without any translation

#### • AGP Master 1 WS Write

When *"Enabled"*, writes to the AGP (Accelerated Graphics Port) executed with one wait states.

#### • AGP Master 1 WS Read

When "Enabled", read to the AGP (Accelerated Graphics Port) executed with one wait states.

#### • AGP Driving Control

This item adjusts the AGP driving force. 'Manual' is chosen to key-in an AGP Driving Value. 'Auto' is recommended for avoiding any error in the system.

#### • AGP Driving Value

This item adjusts the AGP driving force.

#### AGP Fast Write

This item enables the AGP model into fast write mode.

#### **Integrated Peripherals** 4.2.4

This option sets the hard disk configuration, mode and port.

| Phoenix – AwardBIOS CMOS Setup Utility<br>Integrated Peripherals                                                 |                                                                     |                                  |
|----------------------------------------------------------------------------------------------------|---------------------------------------------------------------------|----------------------------------|
| VIA OnChip IDE Device                                                                                            | Press Enter                                                         | Item Help                        |
| VIA OnChip PCI Device                                                                                            | Press Enter                                                         |                                  |
| Super I/O Device<br>Init Display First<br>V-Link Data 2X Support<br>IDE HDD Block Mode<br>Watch Dog Timer Select | Press Enter<br>PCI Slot<br>Disabled<br>Enabled<br>Disabled          | Menu Level ►                     |
| ↑↓→← : Move Enter: Select +/-/<br>F5: Previous Values F6:                                                        | PU/PD: Value F10: Save ESC: E<br>Fail-Safe Defaults F7: Optimized I | xit F1: General Help<br>Defaults |

**Init Display First** This item allows you to decide to active whether PCI Slot or AGP first. The options available are PCI Slot, AGP.

#### **IDE HDD Block Mode**

This field allows your hard disk controller to use the fast block mode to transfer data to and from your hard disk drive.

#### VIA OnChip IDE Device

| Phoenix – AwardBIOS CMOS Setup Utility<br>VIA OnChip IDE Device                                                 |         |              |
|----------------------------------------------------------------------------------------------------|---------|--------------|
| OnChip SATA                                                                                                    | Enabled | Item Help    |
| SATA Mode                                                                                                    | IDE     |              |
| IDE DMA Transfer Access                                                                                         | Enabled | Menu Level 🕨 |
| OnChip IDE Channel 0                                                                                            | Enabled |              |
| OnChip IDE Channel 1                                                                                            | Enabled |              |
| IDE Prefetch Mode                                                                                               | Enabled |              |
| Primary Master PIO                                                                                              | Auto    |              |
| Primary Slave PIO                                                                                               | Auto    |              |
| Secondary Master PIO                                                                                            | Auto    |              |
| Secondary Slave PIO                                                                                             | Auto    |              |
| Primary Master UDMA                                                                                             | Auto    |              |
| Primary Slave UDMA                                                                                              | Auto    |              |
| Secondary Master UDMA                                                                                           | Auto    |              |
| Secondary Slave UDMA                                                                                            | Auto    |              |
| IDE HDD Block Mode                                                                                              | Auto    |              |
| $\wedge \psi \rightarrow \leftarrow$ : Move Enter: Select +/-/PU/PD: Value F10: Save ESC: Exit F1: General Help |         |              |

F5: Previous Values F6: Fail-Safe Defaults F7: Optimized Defaults

#### • OnChip SATA

The choice: Enabled, Disabled.

#### SATA Mode IDE Mode: On-Chip Serial ATA configuration.

#### OnChip IDE Channel0

The integrated peripheral controller contains an IDE interface with support for two IDE channels. Select *Enabled* to activate each channel separately.

#### • IDE Prefetch Mode

The onboard IDE drive interface supports IDE prefetching for faster drive accesses. If you install a primary and/or secondary add-in IDE interface, set this field to *Disabled* if the interface does not support prefetching.

#### • Primary Master/Slave PIO

The four IDE PIO (Programmed Input/Output) fields let you set a PIO mode (0-4) for each of the two IDE devices that the onboard IDE interface supports. Modes 0 through 4 provide successively increased performance. In Auto mode, the system automatically determines the best mode for each device. The options available are Auto, Mode 0, Mode 1, Mode 2, Mode 3, and Mode 4.

#### Primary Master/Slave UDMA

Ultra DMA 66/100 implementation is possible only if your IDE hard drive supports it and the operating environment includes a DMA driver (Windows 95 OSR2 or a third-party IDE bus master driver). If your hard drive and your system software support Ultra DMA 33/66/100, select Auto to enable BIOS support. The options available are Auto, Mode 0, Mode 1, and Mode 2.

#### VIA OnChip PCI Device

| Phoenix – AwardBIOS CMOS Setup Utility<br>VIA OnChip PCI Device                                                 |          |              |
|----------------------------------------------------------------------------------------------------|----------|--------------|
| VIA 3058 Audio                                                                                                  | Auto     | Item Help    |
| OnChip USB Controller                                                                                           | Enable   |              |
| OnChip EHCI Controller                                                                                          | Enabled  | Menu Level 🕨 |
| USB Device Function                                                                                             | Disabled |              |
| USB Keyboard Support                                                                                            | Disabled |              |
| USB Mouse Support                                                                                               | Disabled |              |
|                                                                                                    |          |              |
|                                                                                                    |          |              |
|                                                                                                    |          |              |
|                                                                                                    |          |              |
|                                                                                                    |          |              |
|                                                                                                    |          |              |
| $\wedge \psi \rightarrow \leftarrow$ : Move Enter: Select +/-/PU/PD: Value F10: Save ESC: Exit F1: General Help |          |              |
| F5: Previous Values F6: Fail-Safe Defaults F7: Optimized Defaults                                               |          |              |

#### OnChip USB

This should be enabled if the system has a USB installed on the system board and the USB will be used. Even when equipped, if a higher performance controller is added, this feature should be disabled. The choice: Enabled, Disabled.

#### • USB Keyboard Support

Select "*Enabled*" if the system contains a Universal Serial Bus (USB) controller and you have a USB keyboard. The choice: Enabled, Disabled.

#### **Super IO Device**

| Phoenix – AwardBIOS CMOS Setup Utility<br>Super IO Device                                                                                            |           |              |
|----------------------------------------------------------------------------------------------------|-----------|--------------|
| Onboard FDC Controller                                                                                                    | Enabled   | Item Help    |
| Onboard Serial Port 1                                                                                                    | 3F8/IRQ4  |              |
| Onboard Serial Port 2                                                                                                    | 2F8/IRQ3  | Menu Level 🕨 |
| UART Mode Select                                                                                                    | Normal    |              |
| RxD, TxD Active                                                                                                    | Hi, Lo    |              |
| IR Transmission Delay                                                                                                    | Enabled   |              |
| UR2 Duplex Mode                                                                                                    | Half      |              |
| Use IR Pins                                                                                                    | IR-Rx2Tx2 |              |
| Onboard Parallel Port                                                                                                    | [378/IRQ7 |              |
| Parallel Port Mode                                                                                                    | SPP       |              |
| EPP Mode Select                                                                                                    | EPP1.7    |              |
| ECP Mode Use DMA                                                                                                    | 3         |              |
| ↑↓→← : Move Enter: Select +/-/PU/PD: Value F10: Save ESC: Exit F1: General Help<br>F5: Previous Values F6: Fail-Safe Defaults F7: Optimized Defaults |           |              |

Onboard FDD Controller

Select Enabled if your system has a floppy disk controller (FDC) installed on the system board and you wish to use it. If you install and-in FDC or the system has no floppy drive, select Disabled in this field. The options available are Enabled, Disabled.

#### Onboard Serial Port 1/Port 2

Select an address and corresponding interrupt for the first and second serial ports. The options available are 3F8/IRQ4, 2E8/IRQ3, 3E8/IRQ4, 2F8/IRQ3, Disabled, Auto.

#### • UART 2 Mode

The second serial port offers these infrared interface modes:

- ➢ IrDA
- > ASKIR IrDA-compliant serial infrared port
- Normal (default value)
- NOTE: The UART Mode Select will not appear on the menu once you disable the setting of Onboard Serial Port 2.

When UART Mode Select is set as ASKIR or IrDA, the options RxD, TxD Active and IR Transmittion delay will appear.

#### • IR Function Duplex

This item allows you to select the IR half/full duplex function.

#### • TX, RX inverting enable

This item enables the TX, RX inverting which depends on different H/W requirement. This field is not recommended to change its default setting for avoiding any error in your system.

#### • Onboard Parallel Port

This item allows you to determine access onboard parallel port controller with which I/O address. The options available are 378H/IRQ7, 278H/IRQ5, 3BC/IRQ7, Disabled.

#### Onboard Parallel Port Mode

Select an operating mode for the onboard parallel (printer) port. Select Normal unless your hardware and software require one of the other modes offered in this field. The options available are EPP1.9, ECP, SPP, ECPEPP1.7, EPP1.7.

#### • ECP Mode Use DMA

Select a DMA channel for the parallel port for use during ECP mode.

### • Parallel Port EPP Type

Select EPP port type 1.7 or 1.9.

#### 4.2.5 Power Management Setup

The Power Management Setup is to save energy of the system effectively. It will shut down the hard disk and turn OFF video display after a period of inactivity.

| Phoenix – AwardBIOS CMOS Setup Utility<br>Power Management Setup                                                                                                    |                                                                                                    |                           |
|----------------------------------------------------------------------------------------------------|----------------------------------------------------------------------------------------------------|---------------------------|
| ACPI Function<br>Power Management Oprion<br>HDD Power Down<br>Suspend Mode<br>Video Off Option<br>Video Off Method<br>MODEM Use IRQ<br>Soft-Off by PWRBTN<br>Ac Loss Auto Restart<br>IRQ /Event Acyivity Detect | Enabled<br>User Define<br>Disabled<br>Suspend -> Off<br>V/H SYNC+Blank<br>3<br>Instant-Off<br>Off<br>Press Enter | Item Help<br>Menu Level ► |
| ↑↓→← : Move Enter: Select +/-/PU/PD: Value F10: Save ESC: Exit F1: General Help<br>F5: Previous Values F6: Fail-Safe Defaults F7: Optimized Defaults                                                            |                                                                                                    |                           |

#### ACPI Function

This item is to enable/disable the Advanced Configuration and Power Interface (ACPI).

The choice: Enabled, Disabled.

#### Power Management Option

This item is to select the Power Management mode. The choice: User Define, Min Saving, Max Saving.

#### • Video Off Option

When enabled, this feature allows the VGA adapter to operate in a power saving mode.

| Always On       | Monitor will remain on during power saving modes.                         |  |
|-----------------|---------------------------------------------------------------------------|--|
| Suspend> Off    | Monitor blanked when the system enters the Suspend mode                   |  |
| Susp, Stby> Off | Monitor blanked when the system enters either<br>Suspend or Standby modes |  |
| All Modes> Off  | Monitor blanked when the system enters any power saving mode.             |  |

#### • Video Off Method

This determines the manner in which the monitor is blanked.

| V/H SYNC +<br>Blank | This causes the system to turn off the vertical and<br>horizontal synchronization ports and write blanks to the<br>video buffer.                                                        |
|---------------------|----------------------------------------------------------------------------------------------------|
| DPMS                | Select this option if your monitor supports the Display<br>Power Management Signaling (DPMS) standard of the<br>Video Electronics Standards to select video power<br>management values. |
| Blank Screen        | This option only writes blanks to the video buffer.                                                                                                    |

#### • Video Off Method

In suspending, this item is to select the CRT closed method under APM mode.

The choice: Blank Screen, V/H SYNC+Blank, DPMS

#### MODEM Use IRQ

APM 1.2 function used only. The choice: NA, 3, 4, 5, 7, 9, 10, 11

#### Soft-off by PWRBTN

This only works with the system using an ATX power supply. It also allows user to define the type of soft power OFF sequence for the system to follow.

| Instant-Off<br>(default) | This option follows the conventional manner systems perform<br>when power is turned OFF. Instant-Off is a soft power OFF<br>sequence requiring only the switching of the power supply<br>button to OFF.                                                                    |
|--------------------------|----------------------------------------------------------------------------------------------------|
| Delay 4<br>Sec.          | Upon turning OFF system from the power switch, this option will<br>delay the complete system power OFF sequence by<br>approximately 4 seconds. Within this delay period, system will<br>temporarily enter into Suspend Mode enabling you to restart the<br>system at once. |

### 4.2.6 PNP / PCI Configuration

| Phoenix – AwardBIOS CMOS Setup Utility<br>PnP/PCI Configurations                                                                                     |             |                                                                     |
|----------------------------------------------------------------------------------------------------|-------------|---------------------------------------------------------------------|
| PNP OS Installed                                                                                                    | No          | Item Help                                                           |
| Reset Configuration Data                                                                                                    | Disabled    |                                                                     |
|                                                                                                    |             | Menu Level 🕨                                                        |
| Resources Controlled By                                                                                                    | Auto (ESCD) |                                                                     |
| XIRQ Resources                                                                                                    | Press Enter | Select Yes if you are<br>using a Plug and play<br>capable operating |
| PCI/VGA Palette Snoop                                                                                                    | Disabled    | system select No if                                                 |
| Assign IRQ For VGA                                                                                                    | Enabled     | you need the BIOS to                                                |
| Assign IRQ For USB                                                                                                    | Enabled     | configure non-boot<br>devices                                       |
|                                                                                                    |             |                                                                     |
| ↑↓→← : Move Enter: Select +/-/PU/PD: Value F10: Save ESC: Exit F1: General Help<br>E5: Providue Values F4: Fail Safe Defaults F1: Optimized Defaults |             |                                                                     |

#### PNP OS Installed

This item is to determine install  $\mathsf{PnP}\ \mathsf{OS}$  or not. The options available are Yes and No.

#### • Reset Configuration Data

Normally, this field is *"Disabled"*. Select *"Enabled"* to reset Extended System Configuration Data (ESCD). When exiting Setup or installed a new add-on, the system reconfiguration has caused such a serious conflict that the operating system cannot boot. The options available are Enabled and Disabled.

configure all of the boot and Plug and Play compatible devices. However, this capability means absolutely nothing unless you are using a Plug and Play operating system such as Windows®95. The options available are Auto and Manual.

#### • Resource controlled by

The Award Plug and Play BIOS has the capacity to automatically configure all of the boot and the Plug and Play compatible devices. However, this capability means absolutely nothing unless using a Plug and Play operating system such as Windows®98. The options available are Auto and Manual.

#### • IRQ Resources

When resources are controlled manually, assign each system interrupt a type, depending on the type of device using the interrupt.

- PCI/VGA Palette Snoop Leave this field at "*Disabled*". The choice: Enabled, Disabled.
- Assign IRQ For USB/VGA This item is to enable or disable the IRQ assignment for USB/VGA. The options available are Enabled, Disabled

### 4.2.7 PC Health Status

This section is to monitor the current hardware status of the CPU fan speeds and the core voltages. This is available only if there is hardware monitoring mechanism onboard.

| Phoenix – AwardBIOS CMOS Setup Utility<br>PC Health Status                                                                                        |          |              |  |  |
|----------------------------------------------------------------------------------------------------|----------|--------------|--|--|
| Current CPU Temperature                                                                                                    | 37C/102F | Item Help    |  |  |
| Current System Temperature                                                                                                    | 42C/107F |              |  |  |
| Current CPUFAN Speed                                                                                                    | 4020 RPM | Menu Level 🕨 |  |  |
| Current SYSTEMFAN Speed                                                                                                    | 4020 RPM |              |  |  |
| Vcore                                                                                                    | 1.346    |              |  |  |
| 3.3V                                                                                                    | 3.35     |              |  |  |
| 5V                                                                                                    | 5.05     |              |  |  |
| 12V                                                                                                    | 12.3     |              |  |  |
|                                                                                                    |          |              |  |  |
| ↑↓→← : Move Enter: Select +/-/PU/PD: Value F10: Save ESC: Exit F1: General Help F5: Previous Values F6: Fail-Safe Defaults F7: Optimized Defaults |          |              |  |  |

#### • Current CPUFAN Speed

These optional and read-only fields show the current speeds in RPM (revolution per minute) for the CPU fan and chassis fan as monitored by the hardware monitoring IC.

#### • Vcore/3.3V/5V/12V Show the voltage of Vcore/3.3V/5V/12V

# 4.2.8 Frequency/Voltage Control

| CMOS Setup Utility-Copyright © 1984-2001 Award Software<br>Frequency/Voltage Control                                                                 |                            |              |  |
|----------------------------------------------------------------------------------------------------|----------------------------|--------------|--|
| Auto Detect DIMM/PCI Clk<br>Spread Spectrum<br>CPU Clock                                                                                             | Enabled<br>Disabled<br>133 | Menu Level ► |  |
| ↑↓→← : Move Enter: Select +/-/PU/PD: Value F10: Save ESC: Exit F1: General Help<br>F5: Previous Values F6: Fail-Safe Defaults F7: Optimized Defaults |                            |              |  |

#### • Auto Detect DIMM/PCI Clk

When enabled, this item will auto detect if the DIMM and PCI socket have devices and will send clock signal to DIMM and PCI devices. When disabled, it will send the clock signal to all DIMM and PCI socket. The choice: Enabled, Disabled.

#### • Spread Spectrum

This item is to enable/disable the spread spectrum modulate. The choice: Enabled, Disabled.

### 4.2.9 Load Fail-Safe Defaults

This option is to load the troubleshooting default values permanently stored in the BIOS ROM. These default settings are non-optimal and disable all high-performance features.

|   | Phoenix – AwardBIOS CMOS Setup Utility |                                                   |  |  |
|---|----------------------------------------|---------------------------------------------------|--|--|
| • | Standard CMOS Features                 | Frequency/Voltage Control                         |  |  |
| • | Advanced BIOS Features                 | Load Optimized Defaults                           |  |  |
| ٠ | Advanced Chipset Features              | Set Supervisor Password                           |  |  |
| • | Integrated Peripherals                 |                                                   |  |  |
| • | Power Ma Load Fail-Safe                | Defaults (Y/N)? N                                 |  |  |
| ٠ | PnP/PCI C                              |                                                   |  |  |
| • | PC Health Status                       | Exit Without Saving                               |  |  |
|   | Esc : Quit<br>F10 : Save & Exit Setup  | $\land \lor \rightarrow \leftarrow$ : Select Item |  |  |
|   | Load Fail-Safe Defaults                |                                                   |  |  |

To load BIOS defaults value to CMOS SRAM, enter "Y". If not, enter "N".

### 4.2.10 Set Supervisor / User Password

Either supervisor or user password, or both of them can be set in this option. The differences between them are:

- 1. **supervisor password:** can enter and change the options of the setup menus.
- 2. **user password:** just can enter but do not have the right to change the options of the setup menus.

When this function is selected, the following message will appear at the center of the screen for creating a password. ENTER PASSWORD:

Type the password with eight characters at most, and press <Enter>. The password typed will now clear any previously entered password from CMOS memory. Then, confirm the password by typing the password again and pressing <Enter>. Or, not enter a password and abort the selection by pressing <Esc>.

To disable the password by pressing <Enter> without typing in any password when the message "Enter Password" is showed. Then, message below will appear to confirm that the password has been disabled.

#### PASSWORD DISABLED.

Once the password is disabled, the system will boot and enter Setup freely.

When a password is enabled, it has to be typed to enter the Setup every time. This prevents any unauthorized person from changing the system configuration.

Additionally when a password is enabled, the BIOS can also set to request a password every time the system reboots. This would prevent unauthorized use of the computer.

The user can determine when the password is required within the BIOS Features Setup Menu and its Security option. If the Security option is set to "System", the password is required during boot up and entry into Setup. If it set as "Setup", prompting will only occur prior to entering Setup.

# 4.2.11 Save & Exit Setup

This is to determine whether or not to accept the modifications. Typing "Y" quits the setup utility and saves all changes into the CMOS memory. Typing "N" brigs back to Setup utility.

|   | Phoenix – AwardBIOS CMOS Setup Utility |                                                   |  |  |
|---|----------------------------------------|---------------------------------------------------|--|--|
| ► | Standard CMOS Features                 | <ul> <li>Frequency/Voltage Control</li> </ul>     |  |  |
| • | Advanced BIOS Features                 | Load Optimized Defaults                           |  |  |
| • | Advanced Chipset Features              | Set Supervisor Password                           |  |  |
| • | Integrated Peripherals                 |                                                   |  |  |
| • | Power Man SAVE to CM                   | OS and EXIT (Y/N)? Y                              |  |  |
| • | PnP/PCI Con                            |                                                   |  |  |
| • | PC Health Status                       | Exit Without Saving                               |  |  |
|   | Esc : Quit<br>F10 : Save & Exit Setup  | $\land \lor \rightarrow \leftarrow$ : Select Item |  |  |

# 4.2.12 Exit Without Saving

Select this option to exit the Setup utility without saving the changes made in this session. Typing "Y" will quit the Setup utility without saving the modifications. Typing "N" will return to Setup utility.

| - | Phoenix – AwardBIOS                   | CMOS Setup Utility                                |  |  |
|---|---------------------------------------|---------------------------------------------------|--|--|
| ۲ | Standard CMOS Features                | <ul> <li>Frequency/Voltage Control</li> </ul>     |  |  |
| ۲ | Advanced BIOS Features                | Load Optimized Defaults                           |  |  |
| ۲ | Advanced Chipset Features             | Set Supervisor Password                           |  |  |
| ۲ | Integrated Peripherals                |                                                   |  |  |
| ۲ | Power Man Quit Without                | Saving (Y/N)? N                                   |  |  |
| ۲ | PnP/PCI Con                           |                                                   |  |  |
| ۲ | PC Health Status                      | Exit Without Saving                               |  |  |
|   | Esc : Quit<br>F10 : Save & Exit Setup | $\land \lor \rightarrow \leftarrow$ : Select Item |  |  |
|   | Abandon all Datas                     |                                                   |  |  |

Award BIOS Utility

This page does not contain any information.

# Appendix A

# **Serial ATA Setup Information**

The board provides the last technology IDE connector. The two slim type connector of Serial ATA are for fast IDE data transfer. Nowadays the Serial ATA can provide the data transfer rate up to 150MB/sec. This is better than the traditional Parallel ATA (Ultra ATA/133) interface for 133MB/sec.

### **On-Chip Serial ATA configuration:**

This option is to setup the Serial ATA work with the modes below:

- OnChip SATA The choice: Enabled, Disabled.
- SATA Mode IDE Mode: On-Chip Serial ATA configuration.
- OnChip IDE Channel0

The integrated peripheral controller contains an IDE interface with support for two IDE channels. Select *Enabled* to activate each channel separately.

NOTE:

1. S-ATA (0) support install Win2K & WinXP infirt channel.

- 2. S-ATA (0,1) can be a Device under WinNT, Win2K, WinXP.
- 3. Win98 & WinME install should be disable S-ATA (Fix ACPI Enable Stanby can't use)

This page does not contain any information.

# Appendix B Watch Dog Timer

# Watchdog Timer Setting

The watchdog timer makes the system auto-reset while it stops to work for a period. The integrated watchdog timer can be setup as system reset mode by program.

#### **Timeout Value Range**

- 1 to 255
- Second

#### **Program Sample**

# Watchdog timer setup as system reset with 5 second of timeout

| 2E, 87 |                        |
|--------|------------------------|
| 2E, 87 |                        |
| 2E, 07 |                        |
| 2F, 00 | Logical Device 0       |
| 2E, 29 | Set WDT Funtion Enable |
| 2F, A0 |                        |
| 2E, 07 |                        |
| 2F, 08 | Logical Device 8       |
| 2E, 30 | Activate               |
| 2F, 01 |                        |
| 2E, F3 | Set Second             |
| 2F, N  | N = 0 or 4             |
| 2E, F4 | Set Value              |
| 2F, M  | M = 00 ~ FF            |

# **Using the Watchdog Function**

| Start                   | 5                                       |
|-------------------------|-----------------------------------------|
| ↓<br>Up Lock WDT        | 0 2E 97 . Up lock super 1/0             |
|                         | 0 2E 87 ; Un-lock super I/O             |
| $\downarrow$            |                                         |
| Select Logic device     | :                                       |
|                         | O 2E 07                                 |
| Sat WDT Eurotian        | 0 2F 00                                 |
| Set WDT Funtion         | O 2E 29                                 |
|                         | 0 2F A0                                 |
| Select Logic device     | :                                       |
|                         | O 2E 07                                 |
| Cat Cacand ar Minuta    | O 2F 08                                 |
| Set Second of Minute    | 0.2F F3                                 |
|                         | O 2F N N=00 or 04(See below table)      |
| $\downarrow$            | · · · · ·                               |
| Set base timer          | :O 2E F4                                |
| 1                       | O 2F M=00,01,02,FF(Hex) ,Value=0 to 255 |
| ↓<br>Activato WDT       | ·O 2E 20                                |
|                         | 0 2E 30                                 |
| $\downarrow$            |                                         |
| WDT counting            |                                         |
| $\downarrow$            |                                         |
| re-set timer            | :0 2E F4                                |
| .1.                     | O 2F M; M=00,01,02,FF(See below table)  |
| ▼<br>IF No re-set timer | :WDT time-out, generate RESET           |
|                         |                                         |
| IF to disable WDT       | :O 2E 30                                |
|                         | O 2F 00 ; Can be disable at any time    |

| М                                           | N=0                                                                                                    | М                                                                                            | N=0                                                                                                    | М                                                                                            | N=0                                                                                                    | М                                           | N=4                                                                                          |
|---------------------------------------------|----------------------------------------------------------------------------------------------------|----------------------------------------------------------------------------------------------|----------------------------------------------------------------------------------------------------|----------------------------------------------------------------------------------------------|----------------------------------------------------------------------------------------------------|---------------------------------------------|----------------------------------------------------------------------------------------------|
| 02                                          | 1sec                                                                                                    | 33                                                                                           | 50sec                                                                                                    | B5                                                                                           | 180sec                                                                                                    | 11                                          | 992sec                                                                                       |
| 03                                          | 2sec                                                                                                    | 38                                                                                           | 55sec                                                                                                    | BF                                                                                           | 190sec                                                                                                    | 22                                          | 2012sec                                                                                      |
| 04                                          | 3sec                                                                                                    | 3D                                                                                           | 60sec                                                                                                    | C9                                                                                           | 200sec                                                                                                    | 33                                          | 3032sec                                                                                      |
| 05                                          | 4sec                                                                                                    | 42                                                                                           | 65sec                                                                                                    | D3                                                                                           | 210sec                                                                                                    | 43                                          | 3992sec                                                                                      |
| 06                                          | 5sec                                                                                                    | 47                                                                                           | 70sec                                                                                                    | DD                                                                                           | 220sec                                                                                                    | 54                                          | 5012sec                                                                                      |
| 07                                          | 6sec                                                                                                    | 4C                                                                                           | 75sec                                                                                                    | E7                                                                                           | 230sec                                                                                                    | 65                                          | 6032sec                                                                                      |
| 08                                          | 7sec                                                                                                    | 51                                                                                           | 80sec                                                                                                    | F1                                                                                           | 240sec                                                                                                    | 75                                          | 6992sec                                                                                      |
| 09                                          | 8sec                                                                                                    | 56                                                                                           | 85sec                                                                                                    | FB                                                                                           | 250sec                                                                                                    | 86                                          | 8012sec                                                                                      |
|                                             |                                                                                                    |                                                                                              |                                                                                                    |                                                                                              |                                                                                                    |                                             |                                                                                              |
| М                                           | N=0                                                                                                    | М                                                                                            | N=0                                                                                                    | М                                                                                            | N=4                                                                                                    | М                                           | N=4                                                                                          |
| <b>M</b><br>0B                              | <b>N=0</b><br>10sec                                                                                                 | <b>M</b><br>65                                                                               | <b>N=0</b><br>100sec                                                                                                    | <b>M</b><br>05                                                                               | <b>N=4</b><br>272sec                                                                                                    | <b>M</b><br>97                              | <b>N=4</b><br>9032sec                                                                        |
| <b>M</b><br>0B<br>10                        | <b>N=0</b><br>10sec<br>15sec                                                                                        | <b>M</b><br>65<br>6F                                                                         | <b>N=0</b><br>100sec<br>110sec                                                                                             | <b>M</b><br>05<br>06                                                                         | <b>N=4</b><br>272sec<br>332sec                                                                                             | <b>M</b><br>97<br>A7                        | <b>N=4</b><br>9032sec<br>9992sec                                                             |
| <b>M</b><br>0B<br>10<br>15                  | <b>N=0</b><br>10sec<br>15sec<br>20sec                                                                               | <b>M</b><br>65<br>6F<br>79                                                                   | <b>N=0</b><br>100sec<br>110sec<br>120sec                                                                                   | <b>M</b><br>05<br>06<br>07                                                                   | <b>N=4</b><br>272sec<br>332sec<br>392sec                                                                                   | <b>M</b><br>97<br>A7<br>B8                  | <b>N=4</b><br>9032sec<br>9992sec<br>11012sec                                                 |
| <b>M</b><br>0B<br>10<br>15<br>1A            | <b>N=0</b><br>10sec<br>15sec<br>20sec<br>25sec                                                                      | M<br>65<br>6F<br>79<br>83                                                                    | <b>N=0</b><br>100sec<br>110sec<br>120sec<br>130sec                                                                         | <ul><li>M</li><li>05</li><li>06</li><li>07</li><li>08</li></ul>                              | <b>N=4</b><br>272sec<br>332sec<br>392sec<br>452sec                                                                         | М<br>97<br>А7<br>В8<br>С9                   | N=4<br>9032sec<br>9992sec<br>11012sec<br>12032sec                                            |
| M<br>0B<br>10<br>15<br>1A<br>1F             | N=0           10sec           15sec           20sec           25sec           30sec                                 | M<br>65<br>6F<br>79<br>83<br>8D                                                              | <b>N=0</b><br>100sec<br>110sec<br>120sec<br>130sec<br>140sec                                                               | M           05           06           07           08           09                           | N=4           272sec           332sec           392sec           452sec           512sec                                   | М<br>97<br>А7<br>В8<br>С9<br>D9             | N=4<br>9032sec<br>9992sec<br>11012sec<br>12032sec<br>12992sec                                |
| M<br>0B<br>10<br>15<br>1A<br>1F<br>24       | N=0           10sec           15sec           20sec           25sec           30sec           35sec                 | M<br>65<br>6F<br>79<br>83<br>8D<br>97                                                        | <b>N=0</b><br>100sec<br>110sec<br>120sec<br>130sec<br>140sec<br>150sec                                                     | M           05           06           07           08           09           0A              | N=4           272sec           332sec           392sec           452sec           512sec           572sec                  | М<br>97<br>А7<br>В8<br>С9<br>D9<br>ЕА       | N=4<br>9032sec<br>9992sec<br>11012sec<br>12032sec<br>12992sec<br>14012sec                    |
| M<br>0B<br>10<br>15<br>1A<br>1F<br>24<br>29 | N=0           10sec           15sec           20sec           25sec           30sec           35sec           40sec | M           65           6F           79           83           8D           97           A1 | N=0           100sec           110sec           120sec           130sec           140sec           150sec           160sec | M           05           06           07           08           09           0A           0B | N=4           272sec           332sec           392sec           452sec           512sec           572sec           632sec | М<br>97<br>А7<br>В8<br>С9<br>D9<br>ЕА<br>FB | <b>N=4</b><br>9032sec<br>9992sec<br>11012sec<br>12032sec<br>12992sec<br>14012sec<br>15032sec |

SBC856A1 Series All-in-One POS Board User's Manual

Watch Dog Timer

This page does not contain any information.